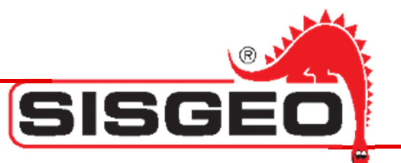

# Archimede Datalogger

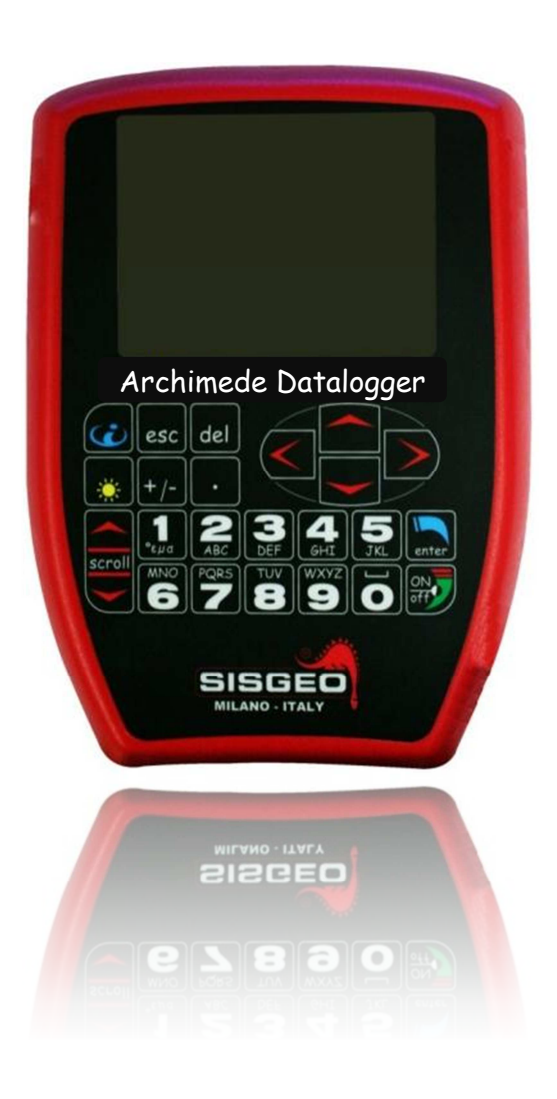

## **User Manual**

rev.2 -31.01.2013-

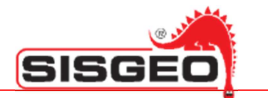

## **INDEX**

| NOTE ON SYSTEM UTILIZATION                     | Pag.4  |
|------------------------------------------------|--------|
| WASTE DISPOSAL                                 | Pag.5  |
| SYMBOLOGY                                      | Pag.5  |
| IDENTIFICATION PLATE                           | Pag.6  |
| DL OVERVIEW                                    | Pag.7  |
| INTRODUCTION                                   | Pag.7  |
| LEONARDO (0CDL200UN00)                         | Pag.8  |
| new LEONARDO (0CDL400N000)                     | Pag.9  |
| GALILEO (0CDL100VW00)                          | Pag.10 |
| ARCHIMEDE (0CDL300INCL)                        | Pag.11 |
| ACCESSORIES and SPARE PARTS                    | Pag.12 |
| DL STORAGE AND TRANSPORT                       | Pag.12 |
| BATTERIES                                      | Pag.13 |
| Battery charger                                | Pag.13 |
| Internal temperature                           | Pag.14 |
| How to use the battery charge                  | Pag.14 |
| Charge cycle and LED indications               | Pag.14 |
| THE USER INTERFACE                             | Pag.16 |
| Edit boxes                                     | Pag.20 |
| Buttons                                        | Pag.21 |
| Lists                                          | Pag.21 |
| Radio buttons                                  | Pag.22 |
| Tuning backlight                               | Pag.22 |
| On line help                                   | Pag.22 |
| THE MAIN MANU                                  | Pag.23 |
| CONFIGURING SITES                              | Pag.24 |
| CONFIGURING PROBES                             | Pag.26 |
| PROBE CALIBRATION (ONLY FOR ANALOG PROBE)      | Pag.29 |
| POLYNOMIAL CALIBRATION (ONLY FOR ANALOG PROBE) | Pag.30 |
| CONFIGURING INCLINOMETER TUBES                 | Pag.31 |
| READING INCLINOMETER TUBES                     | Pag.33 |
| INCLINOMETER TESTS                             | Pag.36 |
| SPIRALOMETER TESTS                             | Pag.39 |
|                                                |        |

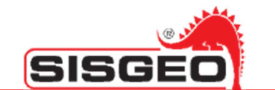

| T-REX TEST                                                    | Pag.40 |
|---------------------------------------------------------------|--------|
| BROWSING INCLINOMETER READINGS                                | Pag.41 |
| Inclinometric Test Graph                                      | Pag.42 |
| T-Rex Graph                                                   | Pag.44 |
| MANUAL READING                                                | Pag.45 |
| USING THE USB INTERFACE                                       | Pag.47 |
| USE WITH SMART EXPORT and SMART MANAGER                       | Pag.47 |
| USE WITH SMART DATACAL                                        | Pag.48 |
| USE WITH SMART REMOTE                                         | Pag.49 |
| USING THE BLUETOOTH INTERFACE                                 | Pag.51 |
| Android 2.2 Froyo™                                            | Pag.53 |
| Symbian™ S60 3 <sup>rd</sup> Edition                          | Pag.53 |
| RIM™ ver.5.0.0.822                                            | Pag.53 |
| Windows Mobile™ ver.5 & 6                                     | Pag.54 |
| UTILITIES                                                     | Pag.55 |
| SETTING DATE and TIME                                         | Pag.55 |
| CHECKING DL STATUS                                            | Pag.56 |
| CHECKING USER INTERFACE LANGUAGE                              | Pag.57 |
| TROUBLESHOOTING                                               | Pag.58 |
| ASSISTANCE                                                    | Pag.59 |
| Repairs and maintenances                                      | Pag.59 |
| Phone assistance                                              | Pag.59 |
| Technical assistance on site for the supplied instumentations | Pag.59 |
| Training                                                      | Pag.59 |
| APPENDIX –A-                                                  | Pag.60 |
| Probes                                                        | Pag.60 |
| SPECIAL KEYBOARD COMBINATIONS                                 | Pag.61 |
| Switch ON                                                     | Pag.61 |
| Switch OFF                                                    | Pag.61 |
| Emergency reset                                               | Pag.61 |
| Firmware upgrade                                              | Pag.61 |
| EARLIER FIRMWARE VERSION                                      | Pag.62 |
| TECHNICAL DATASHEET                                           | Pag.63 |

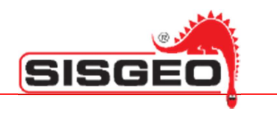

#### NOTE ON SYSTEM UTILIZATION

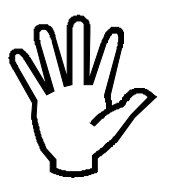

To ensure a safe and efficient functioning, please read the following instructions carefully before use.

Any unauthorized modification is considered a total responsibility of the user.

In addition to the standards listed above, the user must comply with the existing legislation on safety and health of employees in the workplace.

Check the product for damages caused by transport.

Verify that your package includes all standard accessories and any accessories required. In case, contact SISGEO or the distributor.

The use of the portable datalogger shall be done only after the proper connection and following the configuration needed; so the user must carefully perform all the operations described herein.

SISGEO will not be liable for inconveniences, damages, accidents, etc.. due to lack of knowledge (or non-application) of the requirements contained in this manual.

The use, any possible maintenance or repair of the equipment is allowed only to skilled and authorized operators. These operators must be physically, professionally and intellectually capable.

For information or orders of spare parts always specify the Serial Number on the label on the back of the portable datalogger reported on the identification plate showing the serial number inside each device.

When replacing parts, use only ORIGINAL SPARE PARTS. The use of unoriginal SISGEO spare parts may cause irregular functioning and dangers for people and objects

The product is not fit for installation in small and/or unventilated environments, with a high humidity range or in presence of inflammable or explosive liquids. All the instruments and the equipment furnished are not suitable for installation in potential dangerous area or when the use of explosion-proof components is foreseen.

The electrical connections must be executed by a qualified installer, observing the effective regulations.

The manufacturer reserves the right to make changes, in case of any manufacturing or commercial need, without notice.

It will attempt to ensure that user manuals are updated in order to reflect functional product revisions.

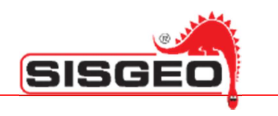

#### WASTE DISPOSAL

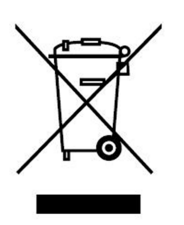

According to the European standard 2002/96/CE, the disused instrument must be disposed in a correct way. The recyclable materials are recovered, in order to avoid the environmental damage.

For more information please contact your waste disposal service or the instrument retailer.

#### SYMBOLOGY

Here are the symbols used in this manual to alert the reader:

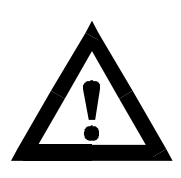

Attention! This operation must be executed only by specialized personnel.

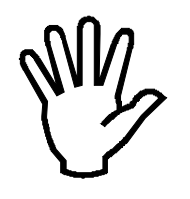

Pay particular attention to the following information.

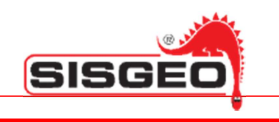

#### **IDENTIFICATION PLATE**

Each portable datalogger have two types of identification plates.

One of these reports the product registration *Serial Number* and is on the back of DL

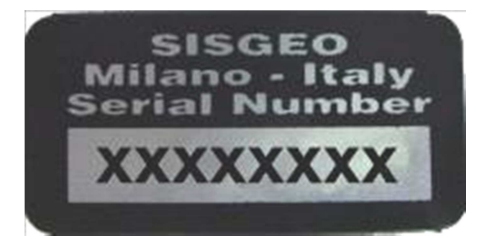

It is important to communicate this information when requesting information concerning the product.

The second plate is always located on the back of the DL.

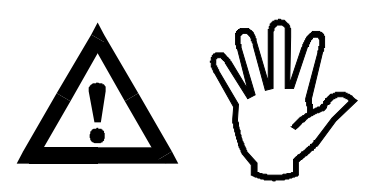

Follow the requirements on the plates. Failure to comply with these requirements could result in damage to the device and danger to the operator.

#### **DL OVERVIEW**

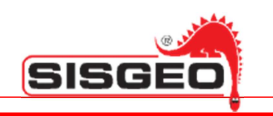

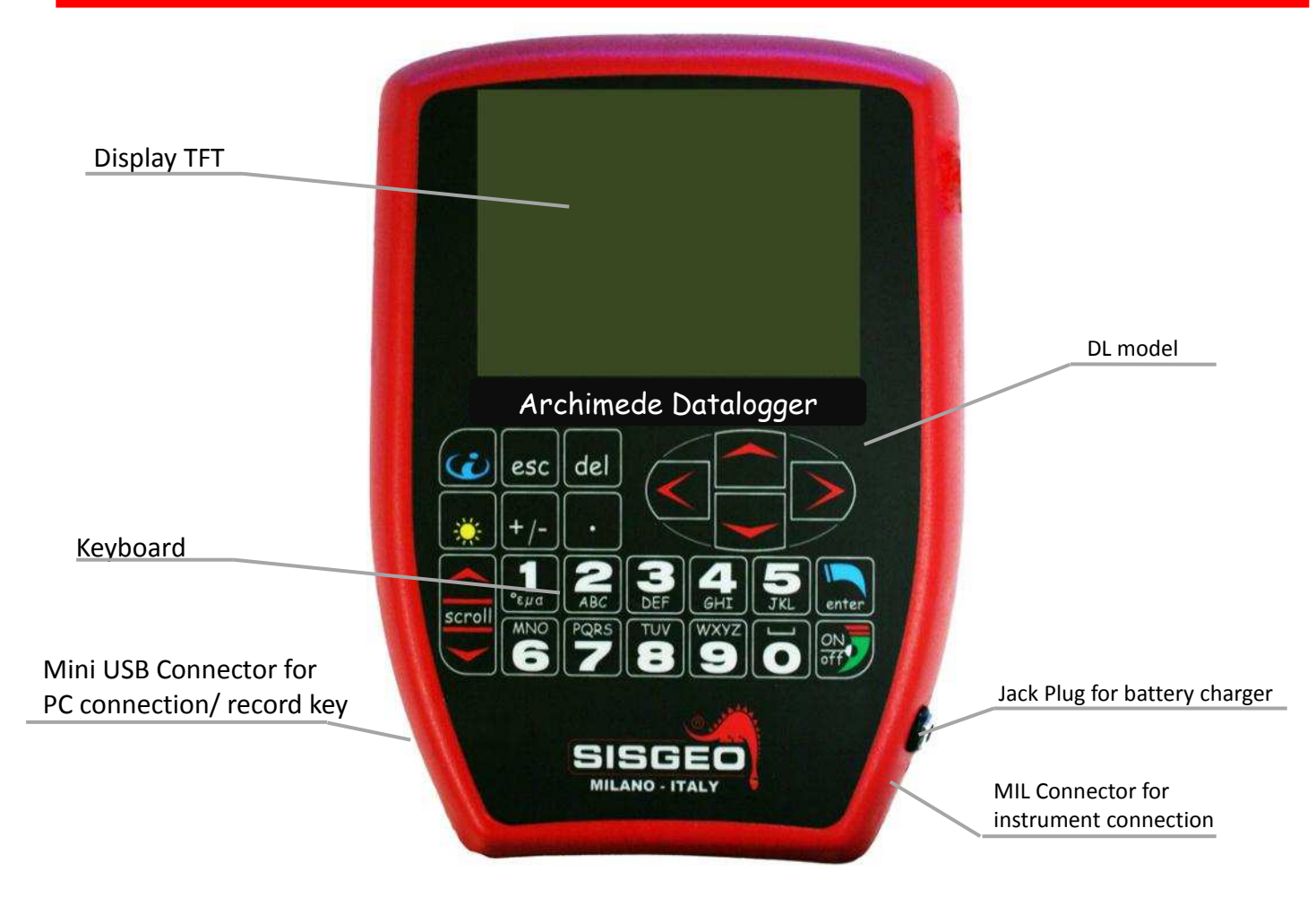

#### INTRODUCTION

Depending on the type of your portable datalogger (DL), it is possible read different instrument types.

|              | Analog       | Digital      | Probe        | Vibrating wire |
|--------------|--------------|--------------|--------------|----------------|
| Leonardo     | $\checkmark$ | $\checkmark$ |              |                |
| New Leonardo | $\checkmark$ | $\checkmark$ |              | $\checkmark$   |
| Galileo      |              |              |              | $\checkmark$   |
| Archimede    |              | $\checkmark$ | $\checkmark$ |                |

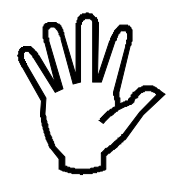

For further details on instruments type please see "Appendix A".

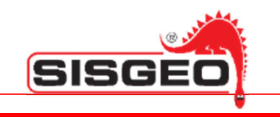

#### LEONARDO (0CDL200UN00)

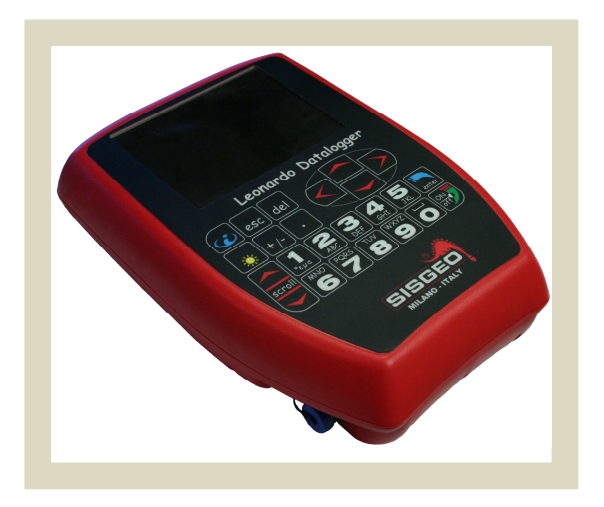

The Leonardo DL has been developed to make and store readings obtained from various instruments analog and digital (except for vibrating wire instruments); Leonardo DL can not perform inclinometer tests.

The Leonardo DL is mainly composed by:

- Shoulder and shipment bag (OCDL0BAG927) ٠
- Battery charger for NiMH batteries (OECAB12VNMB) •
- Flying cable: 1 MIL connector and 6 alligator clips + ground (0ECAV7P6A00) ٠
- IP68 USB cable for PC connection ٠
- CD ROM (Manuals, Smart Manager Suite) ٠

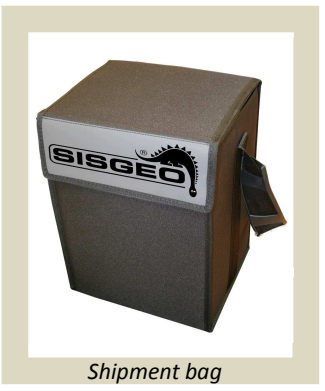

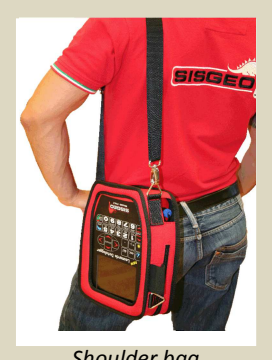

Shoulder bag

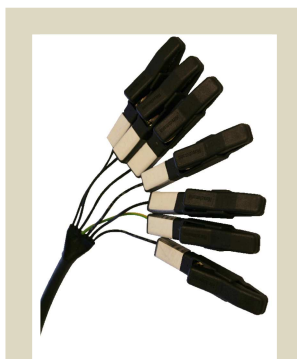

Flying cable

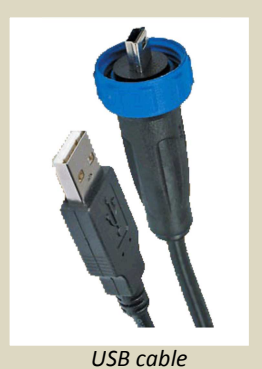

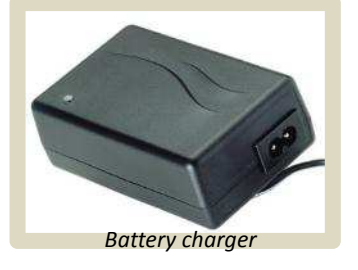

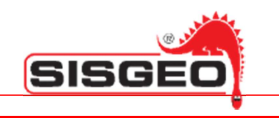

#### new LEONARDO (0CDL400N000)

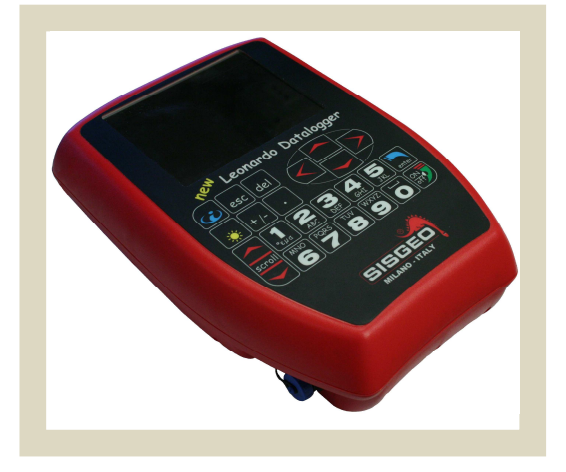

The new Leonardo DL has been developed to make and store readings obtained from various instruments analog, digital and vibrating wire instruments:

The newLeonardo DL is mainly composed by:

- Shoulder and shipment bag (0CDL0BAG927)
- Battery charger for NiMH batteries (0ECAB12VNMB)
- Flying cable: 1 MIL connector and 6 alligator clips + ground (0ECAV7P6A00)
- IP68 USB cable for PC connection
- CD ROM (Manuals, Smart Manager Suite)

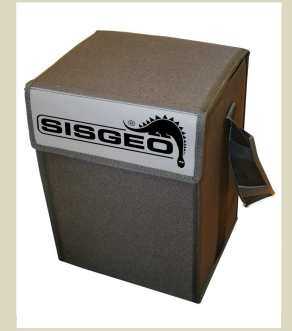

Shipment bag

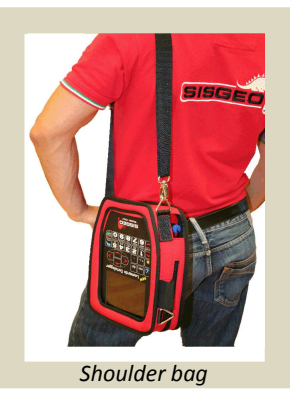

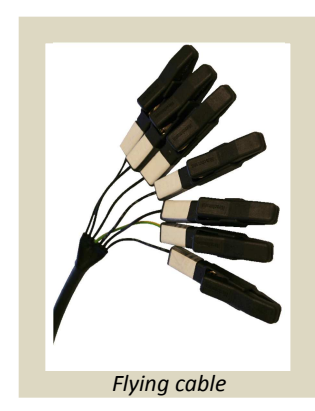

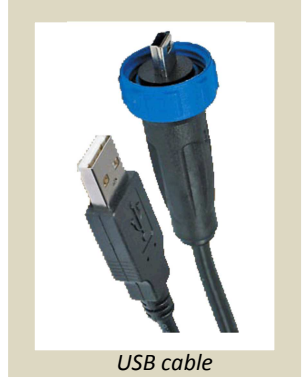

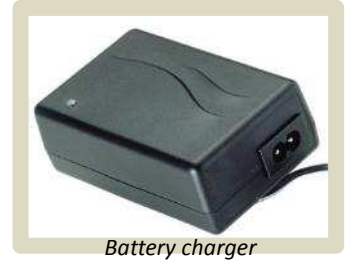

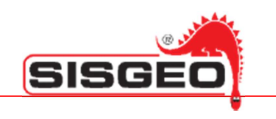

#### GALILEO (0CDL100VW00)

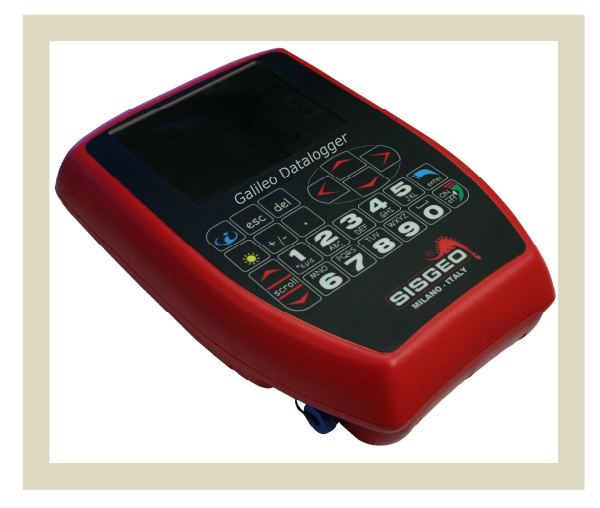

The Galileo DL has been developed to make and store readings obtained from vibrating wire instruments (and the NTC thermistor)

The Galileo DL is mainly composed by:

- Shoulder and shipment bag (OCDL0BAG927) •
- Battery charger for NiMH batteries (OECAB12VNMB) •
- Flying cable: 1 MIL connector and 4 alligator clips + ground (0ECAV7P4A00)
- IP68 USB cable for PC connection
- CD ROM (Manuals, Smart Manager Suite) ٠

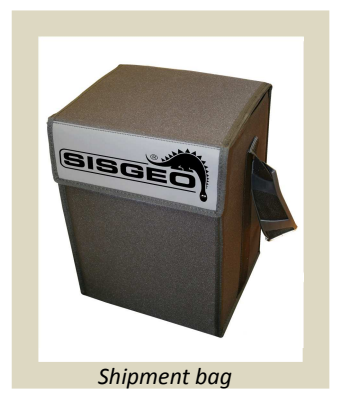

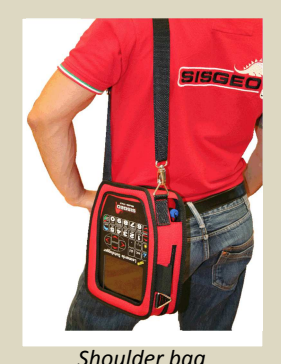

Shoulder bag

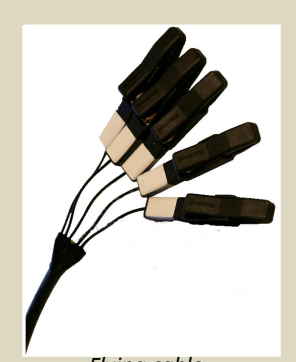

Flying cable

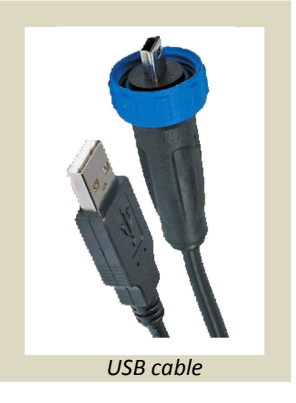

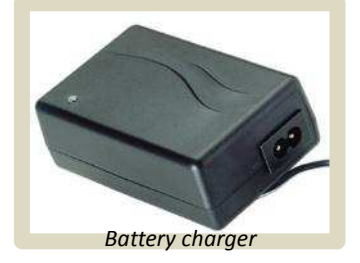

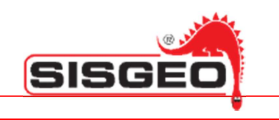

#### ARCHIMEDE (0CDL300INCL)

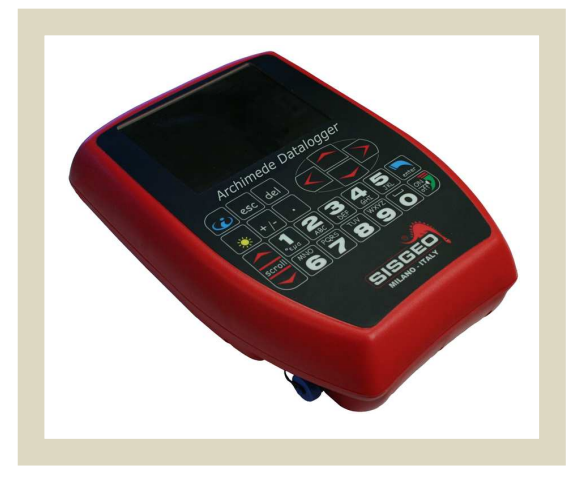

The Archimede DL has been developed to make and store readings obtained from inclinometer test (both analog and digital inclinometers).

The Archimede DL is mainly composed by:

- Shoulder and shipment bag (0CDL0BAG927)
- Battery charger for NiMH batteries (0ECAB12VNMB)
- IP68 external button for data storage Archimede DL (0CDL300REMC)
- Flying cable: 2 MIL connectors M/F 7 pins (0ECAV07V200)
- IP68 USB cable for PC connection
- CD ROM (Manuals, Smart Manager Suite)

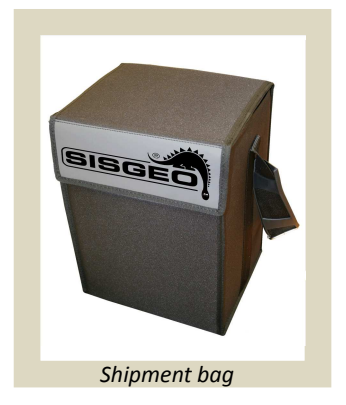

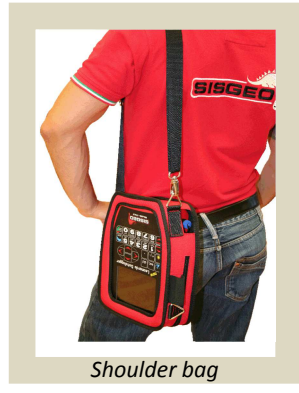

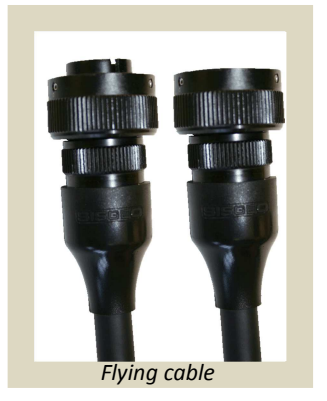

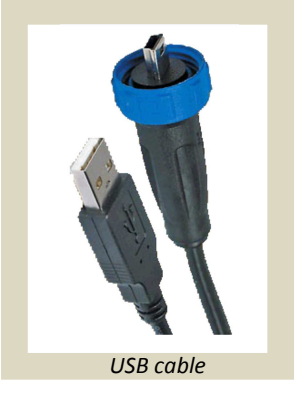

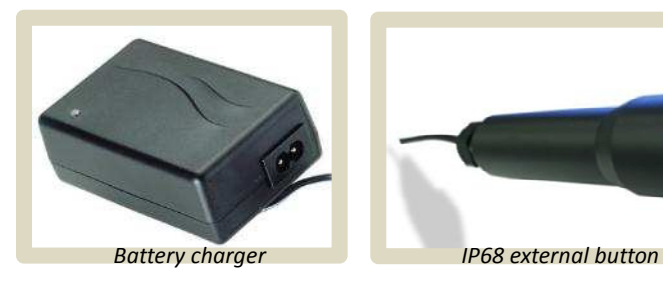

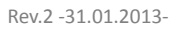

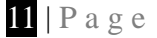

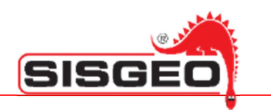

#### **ACCESSORIES AND SPARE PARTS**

Flying cables:

- 1 MIL connector and 2 alligator clips + ground (0ECAV7P2A00)
- 1 MIL connector and 4 alligator clips + ground (0ECAV7P4A00)
- 1 MIL connector and 6 alligator clips + ground (0ECAV7P6A00)
- 2 MIL connectors M/F 7 pins (0ECAV07V200)
- IP68 external button for data storage Archimede DL only (0CDL300REMC)
- Multiplexer measurement (0ECAV10MUX0)

#### External 12V battery pack (0CDL012EXBP)

Internal Bluetooth module (OCDLOBTOOTH); this module shall be requested together with DL purchase order; can be added later only by SISGEO.

Shoulder and shipment bag (OCDL0BAG927)

Battery charger for NiMH batteries (0ECAB12VNMB)

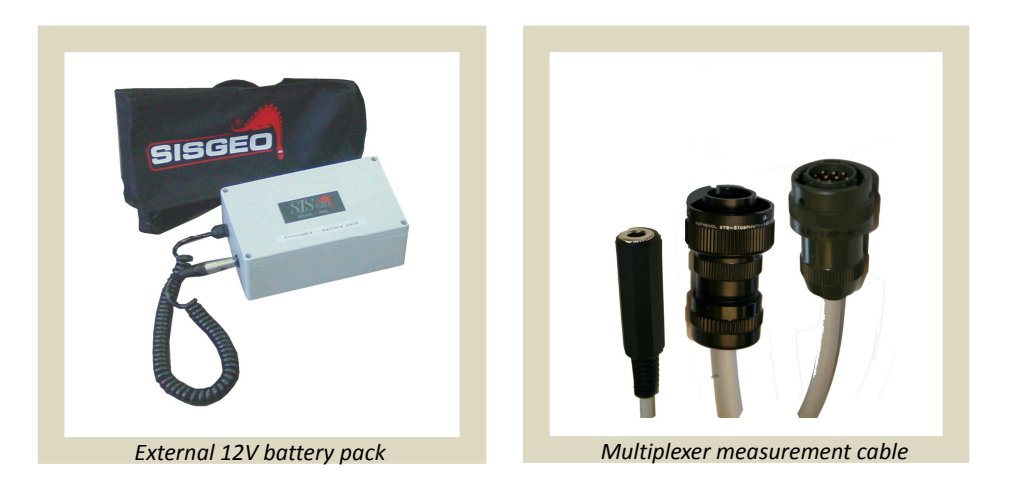

#### **DL STORAGE AND TRANSPORT**

To store correctly the DL, it is advised to use the supplied bag. Put carefully the DL in the suitable compartment with the display turned inside.

During the transport it is advised to use the shoulder bag and to avoid bumps.

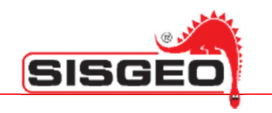

#### BATTERIES

Each DL is powered by an internal rechargeable NiMh battery.

If properly used, the NiMH batteries are rated for at least 500 discharge cycles.

An effect known as the "*memory effect*", which will degrade the readout's performance during use, may occur if the batteries are left under charge for some days or if they are repeatedly and partially discharged. In order to prevent this, it is recommended to use exclusively the battery charger supplied with the DL and to cycle (charge and fully discharge) the batteries at least once every two/three weeks.

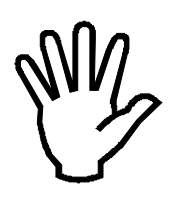

The batteries should be charged only when they are completely discharged and not before: charge it before only when you have to use the DL.

Furthermore, if the DL is not going to be used for an extended period it is preferred to store the DL with the batteries fully charged.

Well charged batteries provide at least 8 hours of continuous use: this means that the batteries provide charge for more than a day's work.

If the DL is not used for months, the batteries lose their capacity due to the autodischarge. The first time a battery charger is connected, this could signal green also if the batteries are not fully charged: it is advised to repeat the charge cycle twice.

Using a good battery, a full battery charge allows a non-stop use of at least 8 hours: this means that with a full charge it is possible to work on site for more than a day.

#### **BATTERY CHARGER**

The battery charger furnished is a microprocessor controlled with rapid charge in less than 3 hours. The input voltage range is universal (90-264 V $_{\sim}$ ).

This battery charger utilises a method called "-dv detection"; this method is based on the fact that the voltage drops over the NiMH cells when the batteries are fully charged: this voltage drop is detected when the voltage has dropped a certain percentage from the highest value and the charge will be automatically completed. If this voltage drop does not occur, the battery charger has a safety timer which will terminate charging after a given period of time to avoid batteries overcharging.

For battery cells which have been idle for a long period of time, the voltage could drop in the first part of the charge cycle. For this reason, a start-timer is built into the battery charger to prevent – dv detection in the first minutes of the charge cycle.

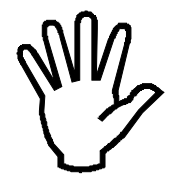

Don't take instrument readings with battery charger connected to the DL.

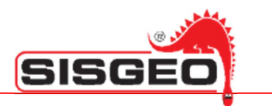

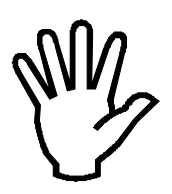

Don't use a different type of battery charger than the one supplied (OECAB12VNMB)

#### INTERNAL TEMPERATURE

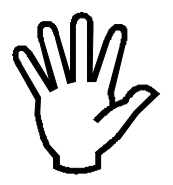

If, for any reason, the internal temperature in the DL is more than 70°C there is a safety system that disconnects the battery until the temperature decrease under 70°C. So, if after the battery charge the DL won't switch on, wait for the battery cooling until it returns within an adequate temperature range.

#### HOW TO USE THE BATTERY CHARGER

The battery charger is started by connecting the jack to the readout and then connecting the battery charger at the voltage line.

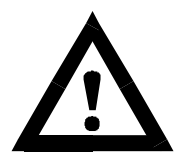

NOTE: To avoid damages, always insert the battery charger jack in the DL before connecting the battery charger at voltage line 90-264 VAC, 50-60Hz; likewise, before disconnecting the battery charger jack from the readout disconnect the battery charger from the voltage line.

The LED on the battery charger will be yellow before the fast charge starts and then the LED changes to orange.

When the batteries are fully charged the LED will be green.

The trickle charge does not exceed 24 hours.

If the battery voltage is less than the normal one the LED will then indicate "error" by flickering green and orange light.

#### CHARGE CYCLE AND LED INDICATIONS

| LED                                  | MODE                                |
|--------------------------------------|-------------------------------------|
| Yellow                               | Battery not connected               |
| Yellow                               | Battery initialisation and analysis |
| Orange                               | Fast charge                         |
| Green with intermittent yellow flash | Top-off charge                      |
| Green                                | Trickle charge                      |
| Alternating orange – green           | Error                               |

Connecting the battery charger at the voltage, the LED will become orange for the first 5-7 seconds, then it turns to yellow when the initialisation and the analysis starts. If the battery is connected, the actual charging will start a few seconds later when the LED changes to orange. When the battery is charged the LED will be green in approx. 4 seconds. This is only a signal to test

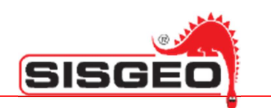

the service. When –dv has been detected, the start of the top-off charge is indicated with a green LED with intermittent yellow flashes. The LED will be green during trickle charge.

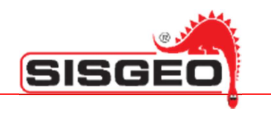

#### **USER INTERFACE**

To switch the DL on, press the **ON/OFF** key while keeping the **INFO** key pressed.

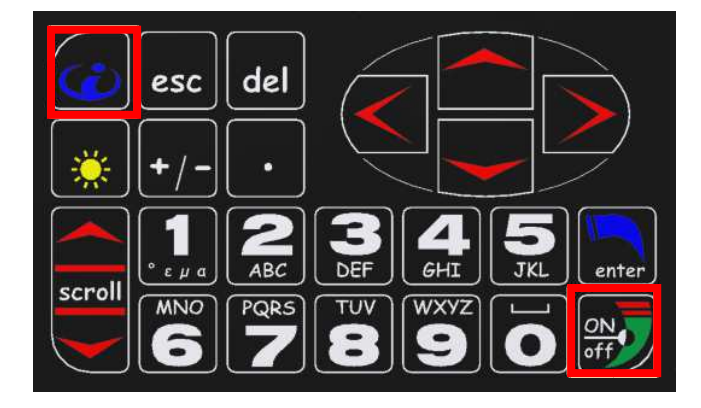

After a few seconds (about 5 sec.) the DL will switch on and the display will show a start-up page.

This page will display the type of DL and the version of the firmware. At the bottom of the display the name of the DL will show up: this is an user assigned name that can be used to distinguish between different DLs.

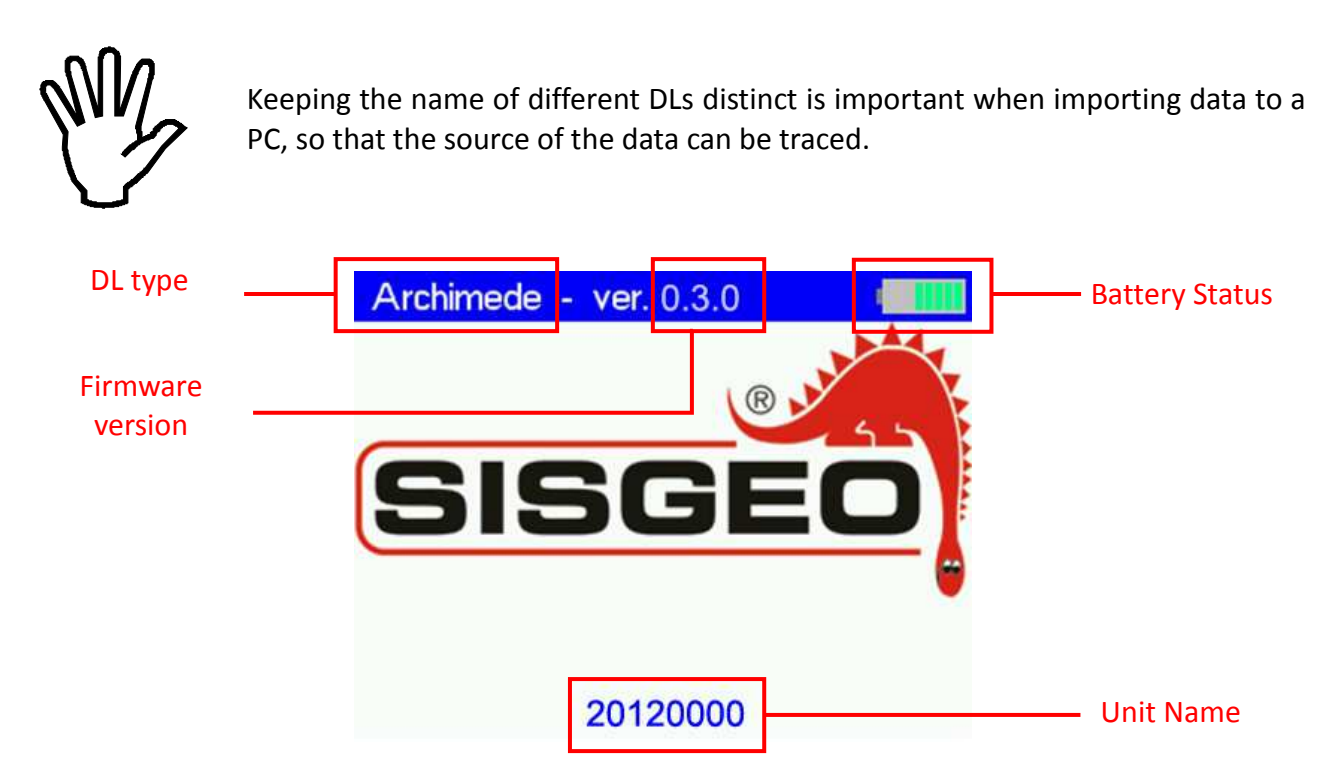

At the upper right corner the display shows the current status of the battery: the remaining charge is shown by the number of bars.

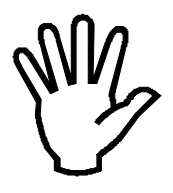

When the battery voltage drops below a certain level, the bars will turn red. At about 10.5V---- the DL will stop all activities, then it will beep and switch off.

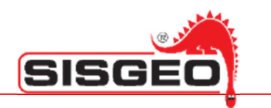

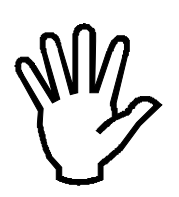

To save battery consumption, after three minutes without user activity, the display will be switched off, after ten minutes the DL will switch off.

Press ENTER or wait a few seconds to display the Main menu.

To switch the DL off press the **ON/OFF** key while keeping the **ENTER** key pressed; the DL will display a window on top of the current page with a bar at the bottom.

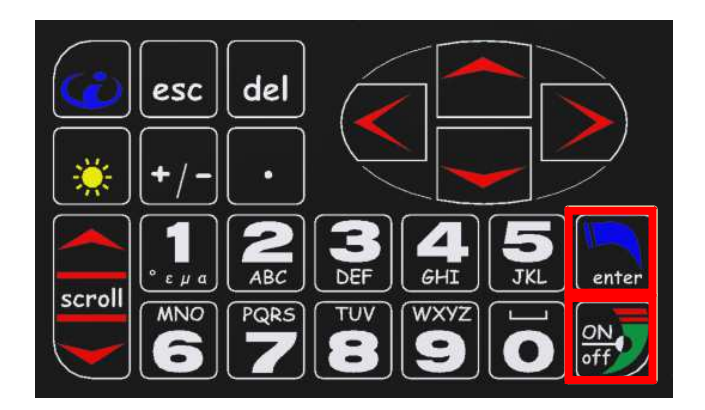

When the bar is completely filled, the DL will ask to release all keys and then it will switch off.

Other keys combinations are described in the **Special keyboard combinations** chapter.

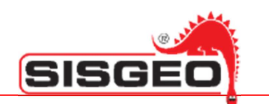

The user interface is composed of a series of screens containing control items similar to those available in Windows.

| Configuration: sites |   |
|----------------------|---|
| SITE NAME 1          |   |
| SITE NAME 2          |   |
|                      |   |
|                      |   |
|                      | ~ |
|                      |   |
|                      |   |
|                      |   |

Screens contain different items such as lists, buttons, edit boxes and check or radio buttons.

Only one of the controls on the screen is selected: the currently focused control is highlighted in blue and normally indicates the action performed by pressing the **ENTER** key.

| Configuration: sites       |                |
|----------------------------|----------------|
| SITE NAME 1                | Active control |
| SITE NAME 2<br>SITE NAME 3 |                |
|                            |                |

If the selected control is an edit control, characters typed on the keyboard will edit its content.

| _ | Configuration: sites       |          |          |              |
|---|----------------------------|----------|----------|--------------|
|   | SITE NAME 1                | <u>^</u> |          |              |
|   | SITE NAME 2<br>SITE NAME 3 |          | -        |              |
| ſ |                            |          | <u> </u> | Text control |
|   |                            |          | -        |              |

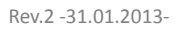

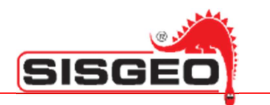

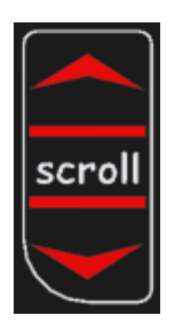

You may change the focused control by clicking the **PREVIOUS (scroll)** and **NEXT (scroll)** keys on the left side of the keyboard. As all keys, they have an auto-repeat behavior when held pressed.

All controls in a page are in circular list so that clicking **NEXT (scroll)** when the last control is selected moves the selection to the first control of the screen. Similarly clicking **PREVIOUS (scroll)** on the first control moves focus to the last control.

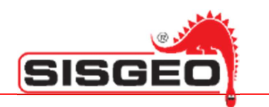

#### EDIT BOXES

An edit box is used to display and edit text; when text to be entered is a number, either an integer or a number with decimals, the numeric keys and the decimal point are used to directly type the digits and decimals separator.

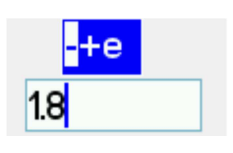

The +/- key is used to enter a + or – sign, while the **e** for the exponent part. Just press the +/- key: the DL will show a list of characters. Press the +/- key repeatedly till the character you wish to insert is selected, then wait till the list of characters disappears and the selected character will be inserted in the edit box.

When you need to enter text, all the numeric keys and the +/- and the . keys are valid: press any of these keys repeatedly to enter the desired character.

Press the **DEL** key to delete the character at the left of the cursor.

If you keep the **DEL** key pressed for about a second, the content of the edit box is deleted (quick delete).

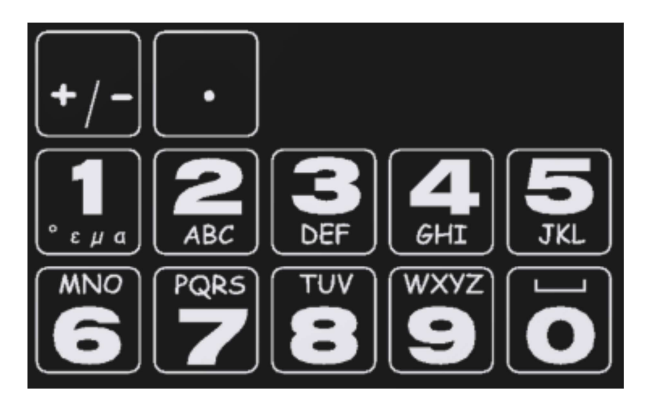

The characters available for each key are:

| +/- | -+()%#            |
|-----|-------------------|
| •   | • , • ;           |
| 1   | 1\$°εμα/\         |
| 2   | ABC2abc           |
| 3   | DEF3def           |
| 4   | GHI4ghi           |
| 5   | J K L 5 j k l     |
| 6   | MNO6mno           |
| 7   | PQRS7pqrs         |
| 8   | TUV8tuv           |
| 9   | W X Y Z 9 w x y z |
| 0   | 0 _ (space) ! ?   |

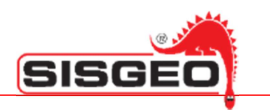

#### BUTTONS

Buttons are used to select an action, which often means navigating to a new screen. Just move focus to the desired button and click the **ENTER** key.

|               | 1: | Manual read |
|---------------|----|-------------|
| 2: Batch read |    |             |

As an alternative, most buttons contain a number at the left of their labels; just click the matching number to trigger the button action.

Generally no **BACK** or **ABORT** button is on the screen, to return to the previous screen or abort the current operation just press the **ESC** key on the keyboard.

When no button is selected, the **ENTER** key is normally used to confirm the most obvious operation: for example when a list has focus, clicking the **ENTER** key will usually bring you to the next screen with the currently selected item.

#### LISTS

| D232TXXX | <u>^</u> |
|----------|----------|
| D313FVXX |          |
| ELI420MA |          |
| L2CT0XXX |          |
| S412HV10 |          |
| REX451XX |          |
| T111PT10 |          |
|          | ~        |

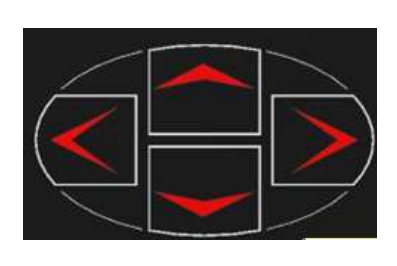

Lists are used to select one of several items; when a list has focus, you may change the selected item clicking the **UP** or **DOWN** keys.

The **LEFT** key will move to the beginning of the list and the **RIGHT** key will move to the end. By clicking **ENTER**, the current item is selected.

Only in configuration windows when a list box is displayed items defined by the user (for example sites or instruments) it is usually possible to delete the selected item pressing the **DEL** key when the desired item is selected and when you are in configuration menus. The DL will require a confirmation to avoid accidental deleting; it doesn't happen if the item has no data inside.

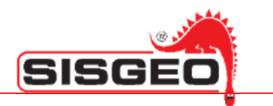

#### **RADIO BUTTONS**

Radio buttons are used to select one of a few possible options. To select an item move focus to it clicking **NEXT** (scroll) or **PREVIOUS** (scroll) and press **ENTER** key.

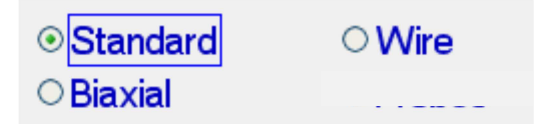

#### **TUNING BACKLIGHT**

Backlight may be switched on and off by pressing the **LIGHT** key.

You may tune backlight level to adapt to field conditions.

Keep the LIGHT key pressed and press the **PREVIOUS (scroll)** key to increase light or the **NEXT (scroll)** key to decrease it.

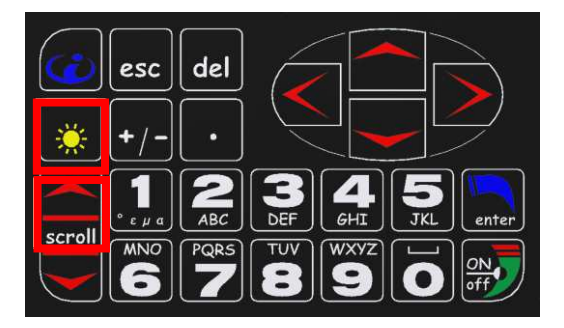

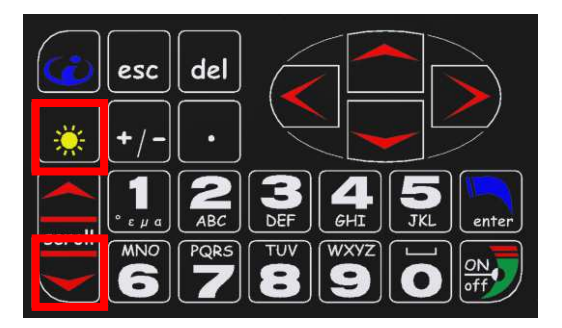

#### **ONLINE HELP**

In order to display online help, press the INFO key.

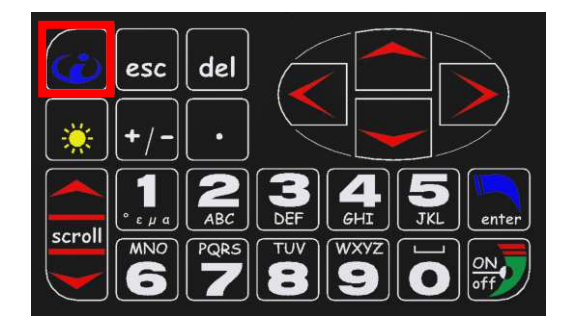

NOTE: actually no help on line is implemented

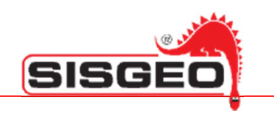

#### THE MAIN MENU

The main menu gives access to all the functions of the DL.

| Main | menu             |  |
|------|------------------|--|
|      | 1: Manual read   |  |
|      | 2: Batch read    |  |
|      | 3: Configuration |  |
|      | 4: Communication |  |
|      | 5: Utility       |  |
|      |                  |  |

- **Read inclinometer** In this section you may select an inclinometer tube and start a new reading session on it.
- **Show readings** In this section you may browse readings performed on tubes.
- **Configuration** In this section you may create the sites, configure inclinometer tubes and probes used to perform readings on them.
- **Communication** In this section you may connect to a PC using the USB port; some DLs support a Bluetooth module which is also managed in this section.
- **Utility** In this section you may set date and time, select the language for the user interface and run a checkup for the DL.
- **Manual reading** In this section you may test any configured probe; this may be useful to check that a probe operates correctly before starting an inclinometer read.

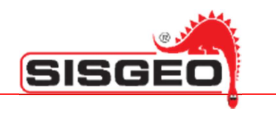

#### **CONFIGURING SITES**

DLs have a permanent memory used to store configuration data, such as probes and Inclinometer Tubes, as well as acquired data, that is Readings and Inclinometer Tests.

Also if the memory's maximum capacity is remarkable (2GB), DL export and synchronization speed with the PC depends on the inside data quantity.

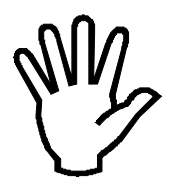

We advise not to charge exceedingly DL's memory and to use it only to save the DL's files

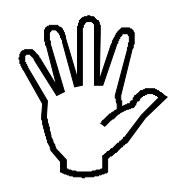

All data in a DL is divided in sites: how to define sites is up to the user, but it is expected that they are named after the physical sites in which measurements are performed.

To view the site's list , select **Configuration** in the main menu, then select **Sites**. The list of sites is initially empty. To add a new site, make sure that the edit box at the bottom of the screen is active (you should see a blinking cursor in it) and type the name for the new site, then press **ENTER**.

| Configuration: sites |   |
|----------------------|---|
|                      | ^ |
|                      |   |
|                      |   |
|                      |   |
|                      | ~ |
| MYSITE               |   |
|                      |   |

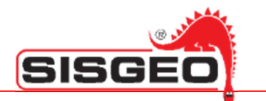

The new site will be displayed in the list on the screen.

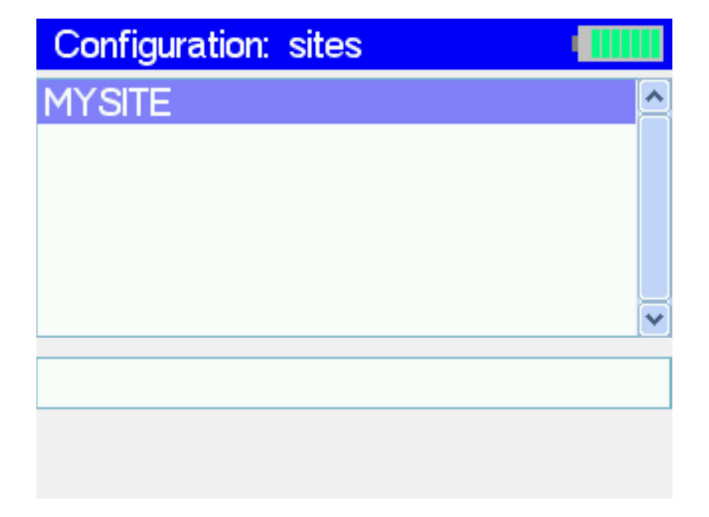

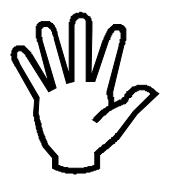

The name of a site, as well as the name of a Multiplexer, Switch Panel, Worklist or Inclinometer Tube, should be composed of the same characters used for Microsoft Windows valid file names, that is all characters except the following: <>: "/\|?\*.

To delete a site, select it in the sites list and make sure that the site list has focus, then press the **DEL** key; if the site is not empty, the DL will ask to confirm the operation.

| С | Configuration: sites |                            |  |
|---|----------------------|----------------------------|--|
| M | Warn                 | ing                        |  |
|   | STOP                 | Delete site:<br>MYSITE.SIT |  |
|   |                      | CancelOK                   |  |

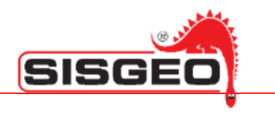

#### **CONFIGURING PROBES**

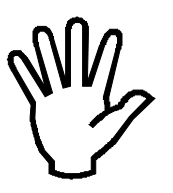

Probes are configured globally and may be used in any site: the user will normally carry his own probes and use them on different tubes in different sites.

To browse or edit probes, select **Configuration** in the Main menu, then select **Probes**.

| Edit instruments |           |
|------------------|-----------|
|                  |           |
|                  |           |
|                  |           |
|                  |           |
|                  |           |
|                  | ~         |
| New              | Duplicate |

The list of probes is initially empty, later you will be able to edit any of the probes defined in it by selecting it and pressing **ENTER**; to define a new probe, click the **New** button.

| New instrument |          |
|----------------|----------|
| REX451XX       | <u>^</u> |
| S241HH30       |          |
| S241SHXX       |          |
| S242HVXX       |          |
| S242SHXX       |          |
| S242SVXX       |          |
| S30PR12X       | ~        |
|                |          |
|                |          |

Select the probe type in the list according to your probe (probes type are listed in **Appendix A**) and press **ENTER**.

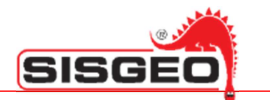

The DL will show configuration data for your probe.

| Instrument | identification    |  |
|------------|-------------------|--|
| Name:      | S242HVXX          |  |
| Notes:     |                   |  |
| Code:      | S242HVXX          |  |
| Unit:      | Sin( $\alpha$ ) 💌 |  |
| Decimals:  | 0                 |  |

These data include:

Name: The name used to identify the probe: this is initially set the same as the probe category, but should be changed by the user before saving the probe.

Notes: User notes related to the instrument.

- **Code:** The instrument model: this field cannot be edited by the user.
- **Unit:** The unit of measure: the user may either select it from the drop down list or edit a new unit of measure. Can't be changed for digital probes.
- **Decimals:** The number of digits after the decimal separator used when displaying readings; for example 3 means that the number will be formatted as 20,000. We suggest to set "0".

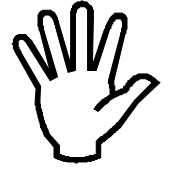

Digital probes require no calibration since all the parameters are already inside the inside.

Go to paragraph "INCLINOMETER TUBES CONFIGURATION" if you are using a digital probe.

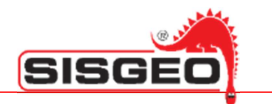

After editing data in this screen, press **ENTER**, the DL will ask you to select the calibration type.

| Select calibration type |  |
|-------------------------|--|
| Probe                   |  |
|                         |  |
|                         |  |
|                         |  |
|                         |  |
|                         |  |
|                         |  |
|                         |  |

You should select the calibration type according to the calibration report of the probe.

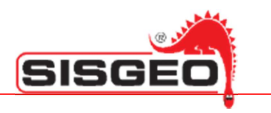

#### **PROBE CALIBRATION (FOR ANALOG PROBE)**

Probe calibration is normally used for biaxial inclinometers; this calibration requires two sets for parameters one for each axis; these parameters are labeled:

- S: Sensitivity.
- E: Electrical offset.
- M: Mechanical offset.
- X: Cross axis.
- K: Multiplicative factor

| Probe ( | calibration |          |
|---------|-------------|----------|
|         | Ch. A:      | Ch. B:   |
| S:      | 9.939e03    | 9.923e03 |
| E:      | 0.01414     | 0.01522  |
| M:      | 0.01691     | -0.01609 |
| X:      | -0.06414    | 0.05322  |
| K:      | 10000       |          |
|         | Save        |          |

The parameter "K" should be consistent with the previously selected unit. If, for example, it has been selected 20kSen ( $\alpha$ ) as the unit of measure, it should be inserted 20000 as a parameter "K".

These parameters are used to convert from the electrical measurement, to the physical value:  $Sin(\alpha)$ .

The conversion formulas are:

reading<sub>A</sub> = sin(arcsin(rawData<sub>A</sub> / S<sub>A</sub> - E<sub>A</sub>) + M<sub>A</sub>) reading<sub>B</sub> = sin(arcsin(rawData<sub>B</sub> / S<sub>B</sub> - E<sub>B</sub>) + M<sub>B</sub>) final reading<sub>A</sub> = reading<sub>A</sub> - reading<sub>B</sub> \* X<sub>A</sub> final reading<sub>B</sub> = reading<sub>B</sub> - reading<sub>A</sub> \* X<sub>B</sub>

where final reading accounts for the cross axis effect.

NOTE: usually the probe's calibration parameters are inserted by SISGEO and the probe is supplied with the DL.

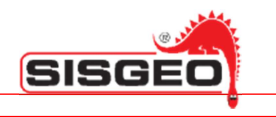

#### **POLYNOMIAL CALIBRATION (ONLY FOR ANALOG PROBE)**

Polynomial calibration is normally used by T-REX, spiralometers and monoaxial inclinometers.

| Instrument | calibration |        |  |
|------------|-------------|--------|--|
| Type:      | Ax²+Bx+C    |        |  |
|            | Ch. A:      | Ch. B: |  |
| A:         |             |        |  |
| B:         |             |        |  |
| C:         |             |        |  |
|            |             |        |  |
|            | Save        |        |  |

The list of available polynomials (degrees) is listed at the top of the screen. Select the polynomial you wish to use with the **UP** and **DOWN** keys: it is possible to select one of the following families of polynomials:

- A x + B
- $A x^{2} + B x + C$
- $A x^{3} + B x^{2} + C x + D$

Then click the **NEXT** button to edit the coefficients for the polynomial.

When you have finished entering parameters, click the **Save** button: the newly created instrument will be displayed in the instruments list for the site.

NOTE: Normally the calibration parameters of the probe is set directly from SISGEO if the probe is supplied with the DL.

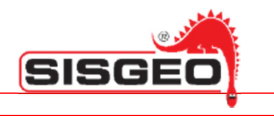

#### **CONFIGURING INCLINOMETER TUBES**

Tubes are arranged per site; to browse or edit tubes, select **Configuration** in the Main menu, then select **Tubes**.

Tubes as defined in the DL, include parameters describing how the physical tube should be read, so you may need to define more tubes on the DL for the same physical tube.

For example you may wish to define a spiralometer and an inclinometer tube for the same physical tube, naming them, for example, MYTUBE-SP and MYTUBE.

First the DL will display a screen to select the site in which the inclinometer tube is or should be defined; after a site is selected, it will display a list of tubes defined in the site.

| Select tube |           |
|-------------|-----------|
|             | <u>^</u>  |
|             |           |
|             |           |
|             |           |
|             |           |
|             | ~         |
| Now         | Duplicato |
| INEW        | Duplicate |

When one or more tubes are listed it is possible to delete one of them by selecting it in the list and pressing the **DEL** key: the DL will ask the user to confirm this operation.

It is also possible to make a copy of an existing tube by selecting it in the list and clicking the **Duplicate** button: the DL will ask the name for the new tube.

The list is initially empty, so that the only possibility is to click the **New** button.

The DL will display a screen asking the name for the tube.

| Create new |   |  |
|------------|---|--|
| Name:      | 1 |  |
| radifie.   |   |  |
|            |   |  |
|            |   |  |
|            |   |  |
|            |   |  |
|            |   |  |
|            |   |  |
|            |   |  |
|            |   |  |

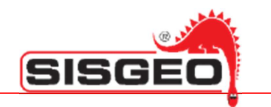

Type the name you wish to use for the new tube and press ENTER:

| Configurati | on        |     |  |
|-------------|-----------|-----|--|
| Type:       | Horizonta |     |  |
| Run:        | A1B1/A3   | 3B3 |  |
| Unit:       | ⊙mt       | ⊂ft |  |
| Length:     |           |     |  |
| Step:       |           |     |  |
| Azimuth:    |           |     |  |
| Notes:      |           |     |  |
|             |           |     |  |

The DL will ask for data for the new tube; these data include:

#### Type: The type of tube; this may be either Vertical or Horizontal. Run:

- The type of measure to be performed on the tube; this may be:
  - A1B1/A3B3 •
  - A2B2/A4B4 •
  - A1B1/A2B2/A3B3/A4B4
  - Spiralometer
  - Trex.

| Unit:    | The unit used to measure the steps: either meters or feet. |
|----------|------------------------------------------------------------|
| Length:  | The useful length of the tube in the specified unit.       |
| Step:    | The useful length of the step in the specified unit.       |
| Azimuth: | The azimuth of the tube; this parameter may be left blank. |
| Notes:   | User notes.                                                |

Enter the required data and press **ENTER** to save the tube definition.

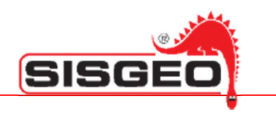

#### **READING INCLINOMETER TUBES**

Once a tube has been defined and you have already loaded the definitions for the probes you wish to use in your DL, you may proceed to perform tests on tubes.

In case the unit switches off during an inclinometer test, for example because of a low battery, readings made so far are saved. Note however that the inclinometer test file is closed and it is no more possible to add further measures to it. Anyway it will be possible to delete the partial test and repeat it in future.

Click **Read inclinometer** in the Main menu, then select the site in which the inclinometer tube is located; the DL will show a list of the tubes defined in the site.

Select the tube you wish to use and press **ENTER** to proceed.

| Select tes | t number: 🛛 📃 |   |
|------------|---------------|---|
| Tube:      | TR            |   |
| Number:    | 90            | Ī |
|            |               |   |
|            |               |   |
|            |               |   |
|            |               |   |
|            |               |   |
|            |               |   |

The DL will ask you to enter the number for the test prompting you with the first available number.

Enter a new number or simply press **ENTER** to proceed; you may perform up to 99 test on the same tube.

The DL will ask next for the instrument to use.

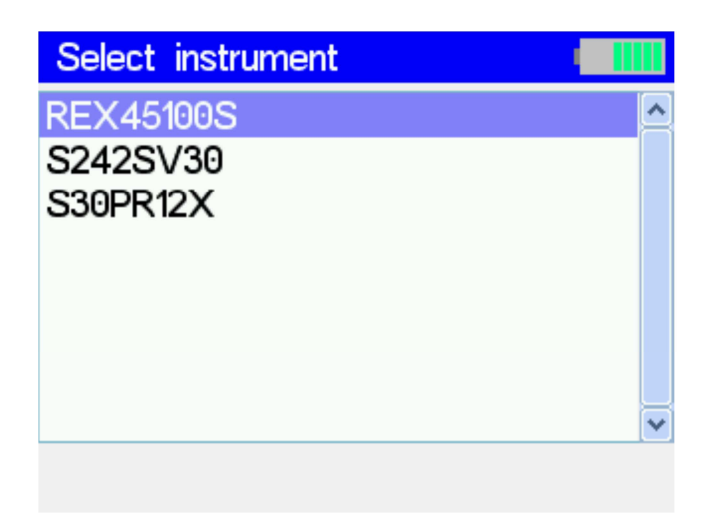

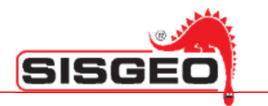

Select the instrument and press ENTER.

Then the DL will ask you to specify some options on how the test should be performed. This screen is not displayed for T-REX tests because none of the options that can be selected in it makes sense for such tests.

You should first select if the readings should be triggered manually or automatically after a delay.

| Options    |                                                  |   |
|------------|--------------------------------------------------|---|
| Delay:     | Manual                                           |   |
| Direction: | 30 seconds<br>1 minute<br>2 minutes<br>5 minutes |   |
|            | Manual                                           | ▼ |

We suggest to select the default "Delay" option, that is "Manual"

Then you should select if the runs should be performed from head to end or from end to head.

| Options    |                  |  |
|------------|------------------|--|
| Delay:     | Manual           |  |
| Direction: | From end to head |  |
|            | From end to head |  |
|            | From head to end |  |
|            |                  |  |
|            |                  |  |
|            |                  |  |
|            |                  |  |

This question is not asked for spiralometer tests because in these tests you have to perform a run "From head to end" run and then perform a run "From end to head".

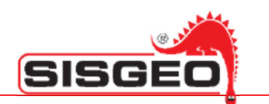

Next the DL will ask you for the test to be used as Reference; this will normally be the first test in the list (labeled 00), but you may choose any test in the list or click the **No reference** button to perform an absolute test.

| Re  | Reference test |         |          |          |  |  |
|-----|----------------|---------|----------|----------|--|--|
| 00: | 02/08/10       | 17:54   | S242SV30 | <u>^</u> |  |  |
|     |                |         |          |          |  |  |
|     |                |         |          |          |  |  |
|     |                |         |          |          |  |  |
|     |                |         |          |          |  |  |
|     |                |         |          |          |  |  |
|     |                |         |          | ~        |  |  |
|     | 1              | No refe | erence   |          |  |  |

The values done when performing the test later will actually be the difference between the values actually read and the values read for the same run and the same step during the reference test, which will be used a zero reference.

The above mentioned page will not be shown in the Spiralometer test, because it is not expected the reference test choice.

The reference test is not used for Spiralometer tests, so in this case the above window will not be displayed.

At this point all data has been collected and the DL will ask which run should be performed next; the number and type of runs depends on the inclinometer test type

| A1B1/A3B3           | An A1B1 run is performed, then the probe is extracted and rotated by              |
|---------------------|-----------------------------------------------------------------------------------|
|                     | 180 <sup>o</sup> and an A3B3 run is performed.                                    |
| A2B2/A4B4           | An A2B2 run is performed, then the probe is extracted and rotated by              |
|                     | 180º and an A4B4 run is performed.                                                |
| A1B1/A2B2/A3B3/A4B4 | Runs A1B1, A2B2, A3B3 and A4B4 are performed in sequence;                         |
|                     | between each run and the next the probe is extracted and rotated 90°.             |
| Spiralometer        | A head to bottom run is performed; normally a second bottom to                    |
|                     | head run is performed.                                                            |
| TREX                | A <b>bottom to head</b> run is performed first; sometimes a second <b>head to</b> |
|                     | <b>bottom</b> run is performed next.                                              |

Although the above sequences are the ones normally used, you may choose to perform runs in any order you prefer.

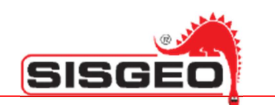

The DL will suggest you the first run to perform. At the end of each run the DL will suggest the next run. It is possible to interrupt the test at the end of a run by selecting **Save and exit** and pressing **ENTER**.

| Ch | oose run      |  |
|----|---------------|--|
|    | A1/B1         |  |
|    | A3/B3         |  |
|    | Save and exit |  |
|    |               |  |
|    |               |  |
|    |               |  |
|    |               |  |
|    |               |  |

#### **INCLINOMETER TESTS**

When performing a run what is displayed in the center of the screen depends on the type of test; the upper part of the screen and the left nonetheless contain items that are common to all tests.

At the top of the screen the **Name of the probe** being used and the **Name of the tube** are shown. On the left the **Current date and time** and the **Measure unit** are shown. Four buttons are also present:

Data Click this button to view acquired data in tabular form

**Save** Click this button to save acquired data and exit

**Read** Click this button to read the value currently displayed and proceed to the next step

Back Click this button to revert to last step

It is possible to stop the test anytime; pushing the **ESC** key will pop up a confirmation request. If you confirm the test will be deleted, instead keeping the ESC key pusher for a few seconds, the data will be saved and the test will be incomplete.

You may also abort the test at any time by pressing the **ESC** key: in this case no data will be saved.

During inclinometer tests you may trigger a read by using an external pushbutton (OCDL300REMC); this has the same function as the **Read** button. To prevent the user from inadvertently triggering multiple readings, the external button is disabled for two seconds after each push. We advise to wait at least three seconds between each pushing.

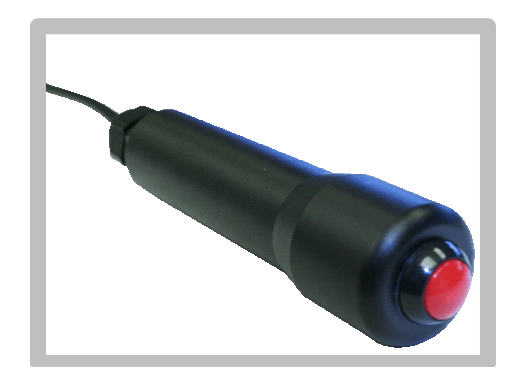

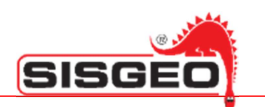

You may also view data in graphical form, for inclinometer and T-REX tests: just press **ENTER** when the table is displayed.

When the last read for the current run is performed, the DL will display again the list of runs with the next run preselected.

| PROBE NAME        | S242SV3       | 0 - INCL    |               | TEST NAME        |
|-------------------|---------------|-------------|---------------|------------------|
| DATE AND TIME     | 02/08/10      | Chk. A: #.  | Groove        | CURRENT GROOVE   |
|                   | 17:56:34      | Chk. B: #.  | A1/B1         |                  |
| MEASURE UNIT      | $Sin(\alpha)$ | 7.14        | $\overline{}$ | CHECK SUM VALUES |
|                   | Data          | A:+4        |               |                  |
|                   | Save          | B·-5'       | 7             |                  |
|                   | Read          |             |               |                  |
| KEFEREINCE VALUES | Back          | Ref. B: -57 | -5.0          | CURRENT LEVEL    |

When performing an inclinometer test the screen looks as follows:

The top blue box displays the **Check Sum values** for both channels; these are the halved sums of the current run and the matching run (A1B1 versus A3B3 and A2B2 versus A4B4) at the current level, that is:

| A1 + A3 | A2 + A4 | B1 + B3 | <i>B</i> 2 + <i>B</i> 4 |
|---------|---------|---------|-------------------------|
| ,       | 2,      | ,       | 2                       |

The readings in the matching runs should be about opposite, so that when reading the second of the matching runs the check values should be close to zero; these values are only available when the matching runs has already been performed.

On the right of this box the current groove is shown.

The bottom blue box shows the **Reference values**, that is the values read in the same run and at the same depth during the reference test and, on the right, the **Current level** in the tube.

At the center the current values are shown.

The color of the unit of measurement shown in the left part of the screen alternates from black to blue every time reading values are updated.

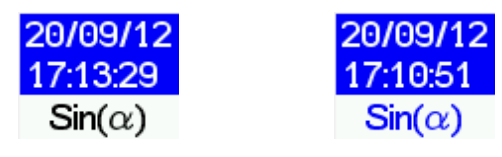

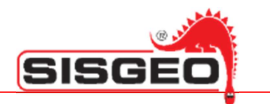

When are used digital probe, it is possible to read the temperature taken inside the probe.

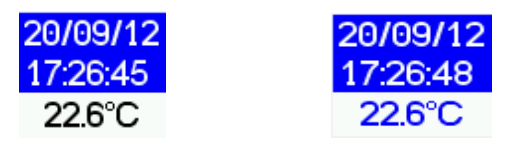

To display the temperature press the **Right Arrow Key**, to return to the unit of measurements press **Left Arrow key**.

Click **Measure** to record the values and proceed to the next step.

If the DL finds an incompatibility with the digital instrument (i.e. has been selected a mono-axial digital probe while the connected probe is bi-axial) will be shown a dialog-box:

| Entor | reading instrument |
|-------|--------------------|
| STOP  | Instrument is not  |
|       | compatible.        |
|       | compatible.        |
|       | CancelOK           |

If the DL can't read the connected digital probe will be shown a dialog box:

| Error | reading instrument           |
|-------|------------------------------|
| STOP  | Instrument is not connected. |
|       | CancelOK                     |

In this case check the connection cable.

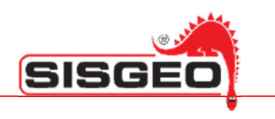

#### **SPIRALOMETER TESTS**

| PROBE NAME    | S30PR120 | ) · SPIR - |       | TEST NAME        |
|---------------|----------|------------|-------|------------------|
| DATE AND TIME | 02/08/10 | Chk.: #.## | Dir:  | CURRENT GROOVE   |
| MFASURE LINIT | 18:30:50 | <u> </u>   | Down  |                  |
|               |          | 入・11       | 30    | CHECK SUM VALUES |
|               | Data     | A.T4.      | 20    |                  |
|               | Save     |            |       |                  |
|               | Read     |            | Level |                  |
|               | Back     |            | -1.0  | CORRENT LEVEL    |

When performing a spiralometer test the screen looks as follows:

The top blue box displays the **Check sum value**; it is the halved sum of the current run and the matching run (up for down and down for up) at the current level; the readings in the matching runs should be exactly opposite, so that the check value should be close to zero; this value is only available when the matching run has already been performed.

On the right of this box the current **Direction** is shown.

The bottom blue box shows the **Current level** in the tube.

At the center the current value is shown.

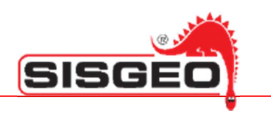

#### **T-REX TEST**

When performing a TREX test the screen looks as follows:

| PROBE NAME       | REX4510  | 9S - | TR   | -     |        |       | TEST NAME            |
|------------------|----------|------|------|-------|--------|-------|----------------------|
| DATE AND TIME    | 02/08/10 | m٧   | ' A: | +0    |        | Dir:  | CURRENT GROOVE       |
|                  | 17:17:58 | mν   | / B: | -0    |        | Up    |                      |
| MEASURE UNIT     | mm       | П    | ш    | П     | П      | π     | CURRENT VALUES IN mV |
|                  | Data     | Ħ    | Ŧ    | ₩.    | Ŧ      | #     |                      |
|                  | Save     |      | ç    | Sooki | na rin | a     |                      |
|                  | Read     |      |      | Jeen  | ig in  | 9     |                      |
| REFERENCE VALUES |          | Ref  | : #3 | ##    |        | Level | CURRENT LEVEL        |
|                  | Back     |      |      |       |        | -4.0  |                      |

The top blue box displays the **Current values read in mV** on both channels of the TREX probe; when a ring is detected, both values will be in the 1000mV to 9000mV range.

On the right the **Current Direction** (Up in our case) is shown.

The bottom blue box displays the **Current Level** in the tube and the **Reference value** read in the same run and at the same depth during the reference test.

At the center the current value is shown; this is only displayed when both rings have been detected: a single value is calculated from the two channels of the T-REX: the values read on the two channels are converted in millimeters and their difference is shown.

| REX4510  | 9S - TR     |       |
|----------|-------------|-------|
| 02/08/10 | mV A: +4838 | Dir:  |
| 17:32:05 | mV B: +3834 | Up    |
| mm       | 110 5       | 70    |
| Data     | $\pm 10.7$  | 8     |
| Save     | Ring for    | ind   |
| Read     | Thing Too   |       |
|          | Ref.: #.##  | Level |
| Back     |             | -4.0  |

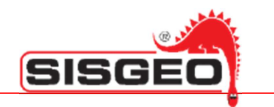

When a valid value is displayed, you may click the **Read** button to record the current value.

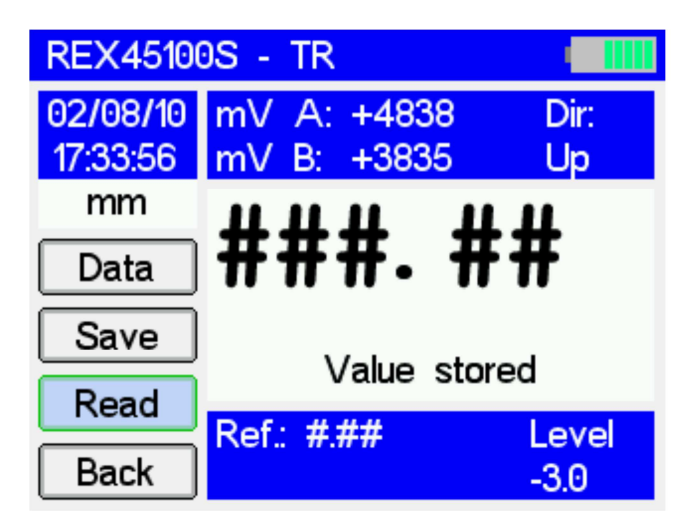

The DL will store the value and get ready for the next level.

#### **BROWSING INCLINOMETER READINGS**

You may browse data in an inclinometer read while you are performing the test by clicking the **Data** button in the window.

From the Main menu, you may browse acquired data for any test; select **Show readings** in the Main menu.

The DL will first ask you to select the site, then the inclinometer tube; after this it will show a list of tests performed on the tube.

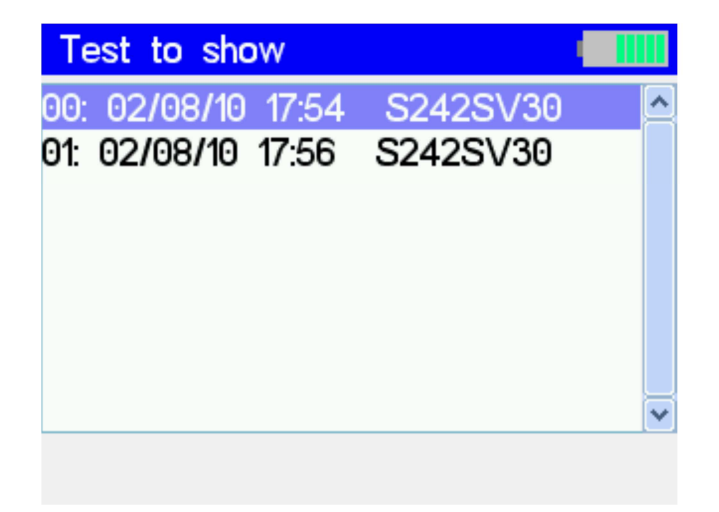

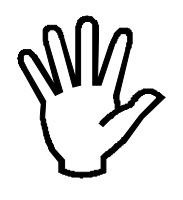

You may delete tests from this window by pressing the DEL key; the DL will ask you to confirm the operation.

Select the test you wish to browse and click **ENTER**; the DL will display all of the data acquired for one run.

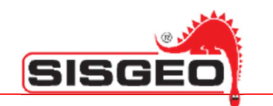

| INCL |    |    |          |
|------|----|----|----------|
| A1A3 | 3  |    |          |
| 1.0  | +4 | #. | <u>^</u> |
| 2.0  | +4 | #. |          |
| 3.0  | +4 | #. |          |
| 4.0  | +4 | #. |          |
| 5.0  | +4 | #. |          |
|      |    |    |          |
|      |    |    |          |
|      |    |    | ~        |

To view data for other runs press the **PREVIOUS** (scroll) and **NEXT** (scroll) keys.

#### Inclinometer test graphs

When performing Inclinometer tests there is a distinction between a reference test (usually the first test performed) whose measures are absolute, and other tests in which, what matters, is usually the difference between the current values and the values recorded in the reference test. Graphs for these two types of tests are slightly different.

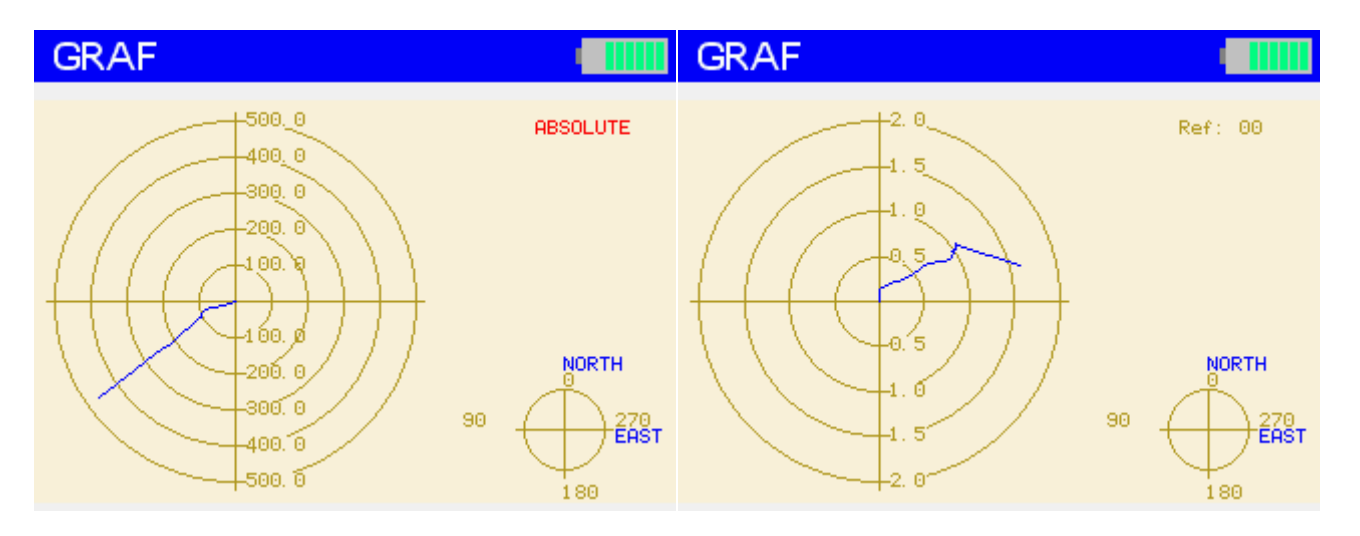

The graph for the reference test on the left is labeled ABSOLUTE, whereas the graph for the other tests displays a label indicating the test being used as reference; the reference test (or the fact that a test is absolute) is selected when starting the test and cannot be changed later.

In the absolute graph on the left the blue line represents the inclinometer tube as seen from the top (the center being the top end of the tube).

In the relative graph the offset of the reference test is subtracted before drawing the graph and the line represents the movement of the tube from the original path as seen from the bottom (the center being the bottom end of the tube).

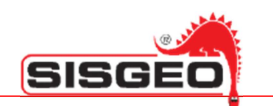

Push **ENTER** again to view a different representation of the same data. This time the line represents the displacement of the tube from the vertical line for the first, absolute, graph and from the reference measurement for the second graph.

Again, the reference zero is the top of the tube for the first graph and the bottom for the second.

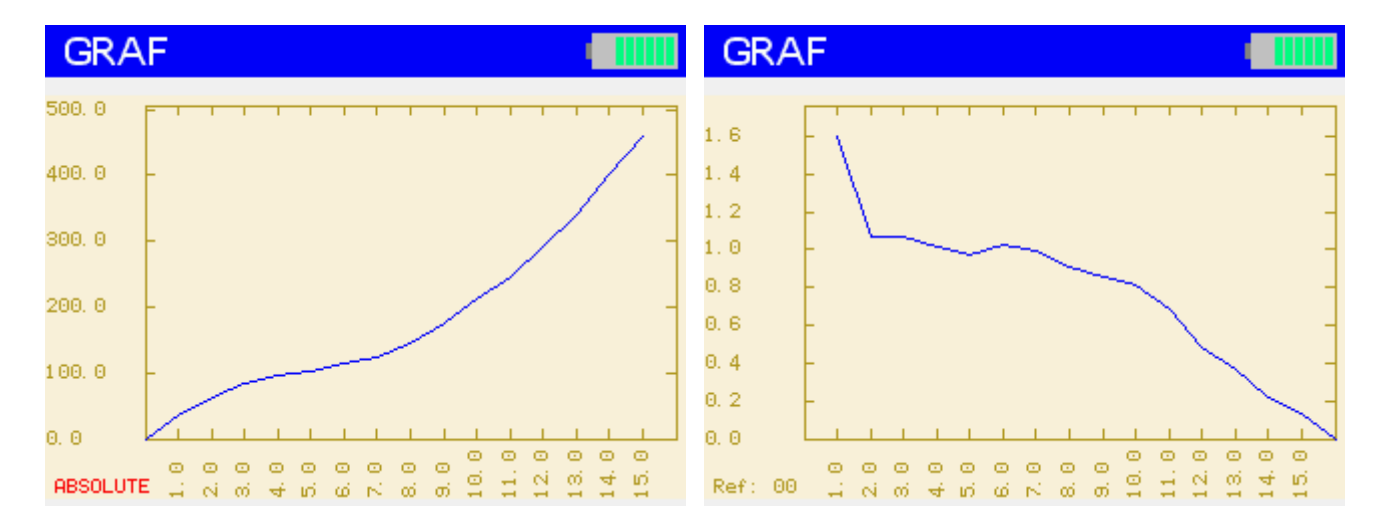

Please note that only the absolute value of the displacement is represented, look at the first graph to view the direction of the displacement.

Please note that in each graph a single line is represented: in case more runs were performed their values are used to obtain a single value represented in the graph.

In case of relative graphs the common set of runs available both in the reference test and in the current test are used: for example if runs A1B1/A2B2/A3B3/A4B4 were performed for the reference test and runs A1B1/A3B3 where performed for the current graph, only runs A1B1/A3B3 of both graphs will be used.

Press ENTER again to view the same data in tabular form again.

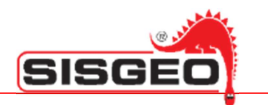

#### **T-REX Graph**

When performing T-REX tests there is a distinction between a reference test (usually the first test performed) whose measures are absolute, and other tests in which what matters is usually the difference between the current values and the values recorded in the reference test.

Graphs for these two types of tests are slightly different.

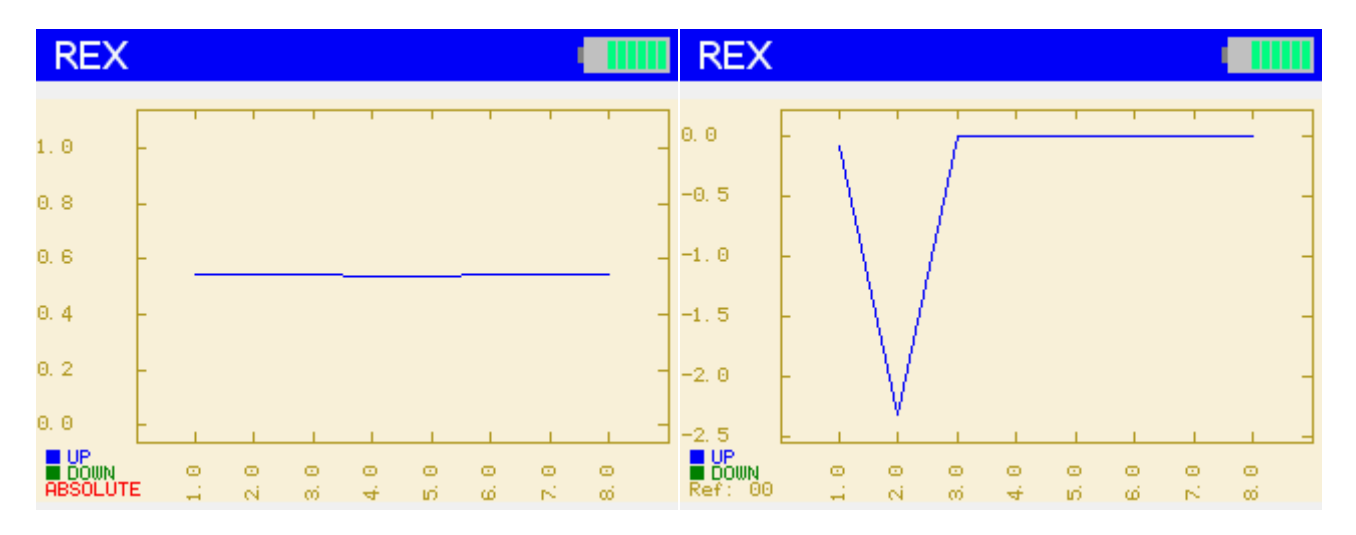

The graph for the reference test on the left is labeled ABSOLUTE, while the graph for other tests report a label indicating the test being used as reference; the reference test (or the fact that a test is absolute) is selected when starting the test and cannot be changed later.

In the left absolute graph the blue line is the difference between the distance of reference rings in each step and the ideal value of one meter.

In the relative graph, the offset of the reference test is subtracted before drawing the graph and the line represents the elongation of the tube at each depth from the original state.

If both an UP and a DOWN runs have been performed, they will be drawn as different lines (blue for UP and green for DOWN).

For relative graphs a line is drawn only if the relative data is available both in the current and in the reference test.

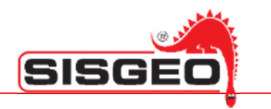

#### MANUAL READING

You may read probes without starting a new test, in order to check that they are functional; select **Manual Reading** in the Main menu, then select the probe you wish to test; the DL will show the values being read.

| Reading instrument |               |
|--------------------|---------------|
| S242SV30           | $Sin(\alpha)$ |
| +4                 |               |
| -57                |               |
|                    |               |

During the reading of a digital probe, pressing the RIGHT key, it is possible to display the temperature read from the probe.

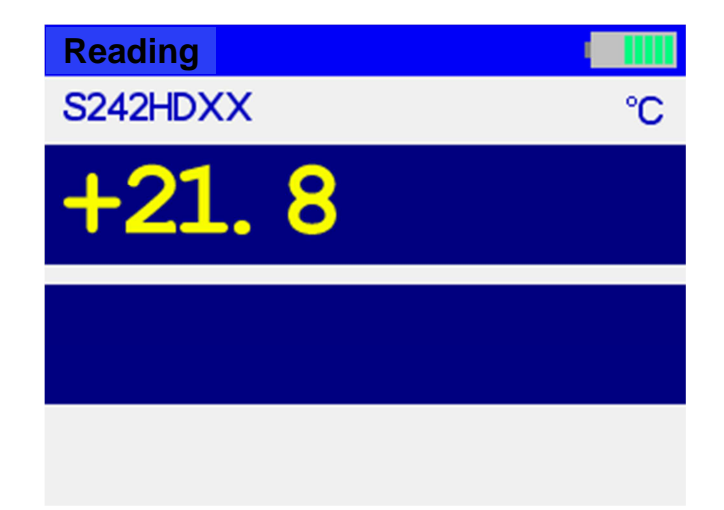

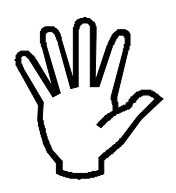

Attention: this function is possible only if it used a digital probe.

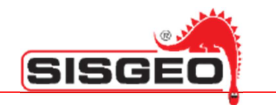

If the DL finds an incompatibility with the digital instrument (i.e. has been selected a mono-axial digital probe while the connected probe is bi-axial) will be shown a dialog-box:

| Error | reading instrument               |
|-------|----------------------------------|
| STOP  | Instrument is not<br>compatible. |
|       | Cancel OK                        |

If the DL can't read the connected digital probe will be shown a dialog box:

| Error | reading instrument              |
|-------|---------------------------------|
| STOP  | Instrument is not<br>connected. |
|       | Cancel OK                       |

In this case check the connection cable.

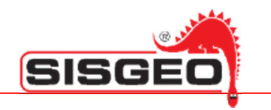

#### **USING THE USB INTERFACE**

The DL features an mini USB interface connector for connecting to a PC.

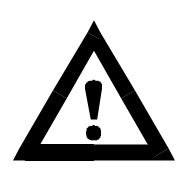

This same connector is used for an external push-button used for inclinometer test (Archimede DL only). These two uses are not compatible: when an external push-button is connected the USB cable cannot be used and connecting an USB cable when the DL expects a push-button will cause the PC to issue a warning that the USB detection failed.

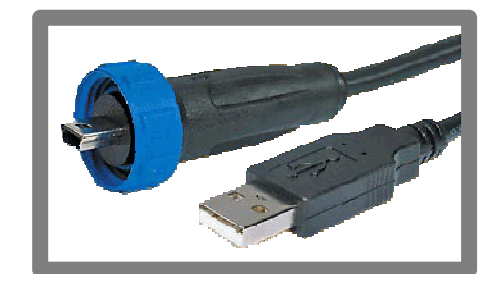

To start using the USB, select Communication in the main menu

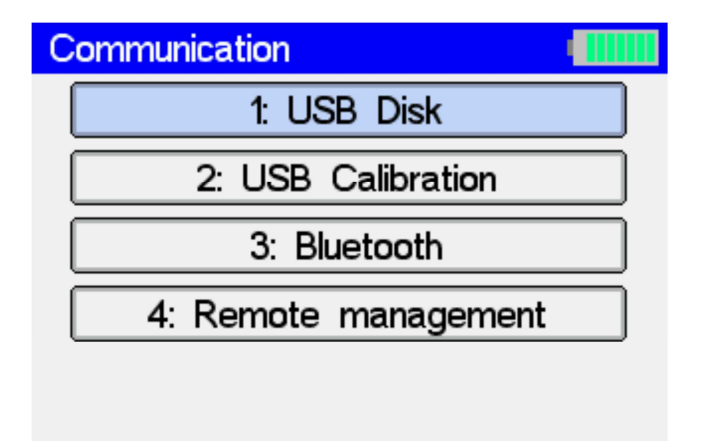

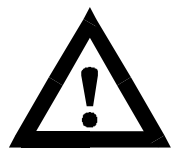

SMART MANAGER SUITE must already be installed once you begin PC communication; see the manual for installation and software use.

#### **USE WITH SMART EXPORT AND SMART MANAGER**

To share data with SmartExport and SmartManager, the DL must simulate an external disk: for this click the **USB Disk** button and make sure that an USB cable connects the DL to the PC. The DL will appear as an external USB disk.

If the **SmartMonitor** feature is enabled, **SmartManager** will start automatically. Please refer to the **SmartExport** and **SmartManager** manuals for details.

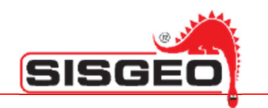

#### **USE WITH SMART DATACAL**

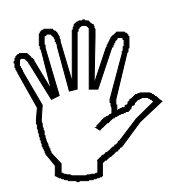

NOTE: This function is reserved for SISGEO technicians.

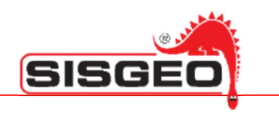

#### **USE WITH SMART REMOTE**

**SmartRemote** is a software that replicates the DL screen and keyboard on a PC; this may be useful for using the DL with a projector in a class or to provide support to a remote user controlling the PC through Internet using such programs as VNC.

Click the **Remote management** button; the DL will display the initial splash screen.

On the PC run the SmartRemote program.

When it starts click the **Connect** button at the top of the displayed window on the PC:

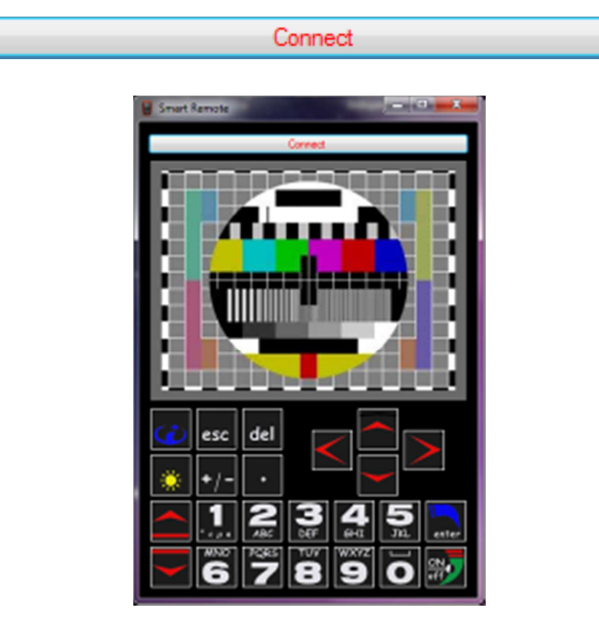

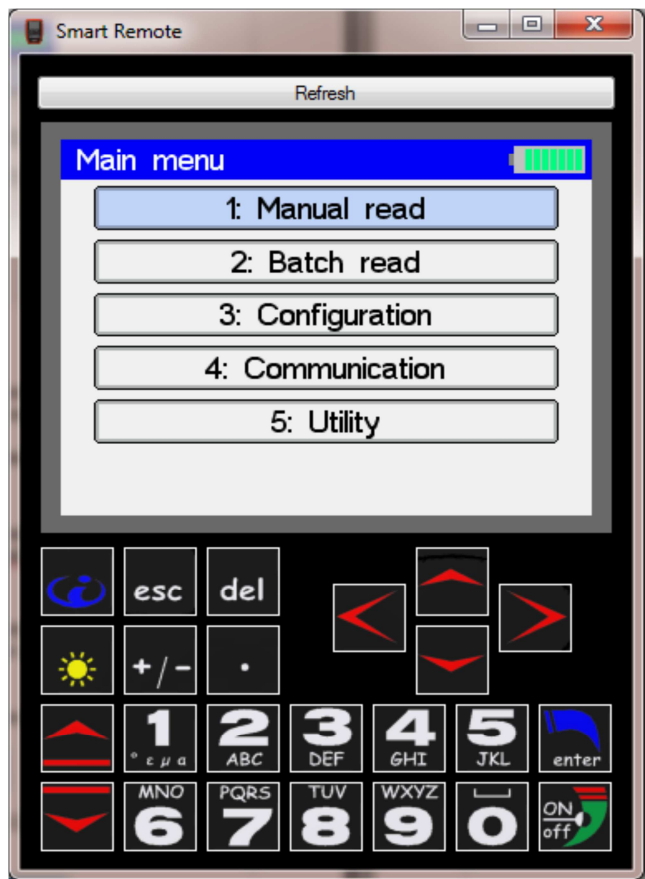

The refresh button at the top may be used in case the display fails to update.

Software's virtual keys in the lower part of the window, have the same function of the real ones on DL keyboard; they can be pushed with the left mouse button.

To press more keys at once, for example to obtain the effects described in the Special keyboard combination chapter, you may lock a key by clicking on it with the right mouse button. Right click it again to unlock it.

All the time the physical keyboard on the DL is fully functional, so you may find more comfortable to use it, instead of the simulated keyboard on the PC.

You will notice that, when using

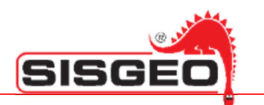

SmartRemote, the DL is slightly slower than usual, this is normal and it is due to the fact that the screen must be transmitted to the PC when it changes.

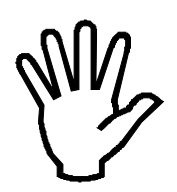

The DL is fully functional when being used with SmartRemote, except that the USB Disk and USB Calibration functions in the Communication menu are disabled.

| Communication            |  |
|--------------------------|--|
| 1: USB Disk              |  |
| 2: USB Calibration       |  |
| 3: Bluetooth             |  |
|                          |  |
| 5: Remote management off |  |
|                          |  |

Also, when reading instruments, it will not be possible to use the external pushbutton.

Click **Remote management off** button in the **Communication** menu to terminate SmartRemote mode.

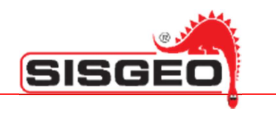

#### USING THE BLUETOOTH<sup>™</sup> INTERFACE

The BlueTooth<sup>m</sup> interface allows transferring data to a PC or a SmartPhone equipped with a BlueTooth<sup>m</sup> interface.

From the main menu select **Communication**, then click **Bluetooth**; the datalogger will beep and in a few seconds the BlueTooth<sup>™</sup> interface will be activated and a page will be displayed for selecting the remote device to which data will be transferred.

| Select BT device     |   |
|----------------------|---|
|                      | ^ |
|                      |   |
|                      |   |
|                      |   |
|                      |   |
|                      |   |
|                      | × |
| Check for BT devices |   |

This list is initially empty; to add one or more remote unit to it, make sure that they are visible. How a BlueTooth<sup>™</sup> device is made visible depends on the specific device; for example when using Windows Seven, you should open the BlueTooth<sup>™</sup> settings windows in the lower right of the Windows bar and, after selecting **Open Settings**, make sure that the option **Allow Bluetooth devices to find this computer** is selected.

Your PC or SmartPhone should now be able to detect the DL. The code required for pairing is:

## **574832**

Once the DL has been added to the list of devices of the PC or SmartPhone, click the **Check for BT devices** button on the DL: the PC or SmartPhone will be added to the list of BlueTooth<sup>™</sup> devices.

| Select BT device     |          |
|----------------------|----------|
| CMAGPC               | <u>^</u> |
|                      |          |
|                      |          |
|                      |          |
|                      |          |
|                      |          |
|                      | ~        |
|                      |          |
| Check for BT devices |          |

To send data to a remote BlueTooth<sup>™</sup> device, select it in the list and press the **ENTER** key.

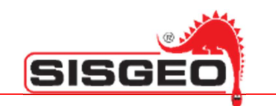

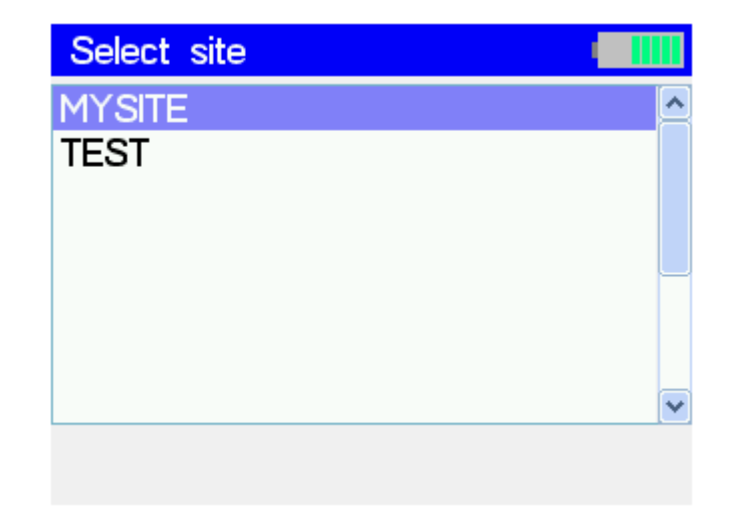

The DL will show a list of sites.

| _ |
|---|
|   |
| ~ |
|   |
|   |

When using a PC you should now select the **Receive a File** option in the BlueTooth<sup>™</sup> menu. Select the desired reading file (for Archimede DL) or site (for other DL) and press **ENTER**; the DL will start sending the acquisitions file.

| Sending | through Bluetooth |  |
|---------|-------------------|--|
|         |                   |  |
| Sending | file content      |  |
| Ŭ       |                   |  |
|         |                   |  |
|         |                   |  |
|         |                   |  |
|         |                   |  |
|         |                   |  |

The PC or SmartPhone that is receiving the data may ask you to authorize the reception or storage of data.

#### ANDROID 2.2 FROYO™

There are some precautions to take with this Operative System (OS):

- The user should use an application that allows data transfer through Bluetooth<sup>™</sup> because this feature is not natively supported by the OS.
   In the Android Market there are some free application. SISGEO suggest a free application called "*Bluetooth File Transfer*" very appreciated by users (recommended on many sites and forums);
- This application should be initiated and maintained in the background; if you close it the SmartPhone does not receive the file.
- Once received, the file is saved in the default directory of the SD inside the smartphone. You should find the file and then you should press and hold a few seconds; it will be open a menu; selecting "Sharing" you can send the file as an email attachment

#### SYMBIAN S60 3<sup>RD</sup> EDITION™

There are some precautions to take with this Operative System (OS):

- The user should use an application (File Manager) that allows to save the file. "*SGX*" because the OS tries to interpret the content and not allow saving the file. The "file manager" is available for free in Internet. SISGEO suggest a free application called "Active File" (ver.1.44);
- After receiving the message BlueTooth<sup>™</sup>, you have to open the File Manager; through it you have to copy and paste the file in the desired folder.
- By creating a new mail you can attach the file saved as generic.

#### RIM<sup>™</sup> ver.5.0.0.822

There are some precautions to take with this Operative System (OS):

• To receive the file is necessary to entry in the "*Multimedia*" folder and thought the menu button you should select "*Receive using Bluetooth*" item. The smartphone will be available to receive file. Now you can send the file from the datalogger.

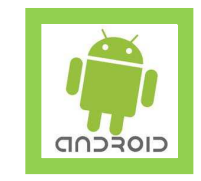

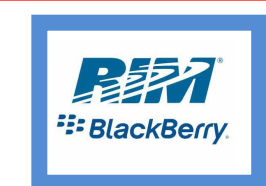

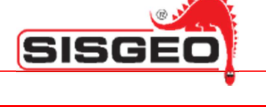

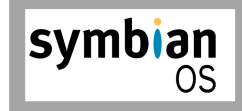

## WINDOWS MOBILE<sup>™</sup> ver. 5 & 6

.

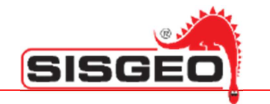

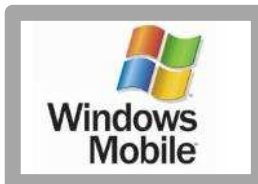

There are no special precautions to take with this Operative System (OS). The file are managed as under Microsoft Windows for PC.

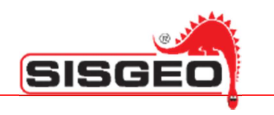

#### UTILITIES

The utilities menu features commands to set the DL clock, to run a self-test and to change the user interface language. Click the **Utility** button in the main menu.

| Utilities         |    |
|-------------------|----|
| 1: Set date & tir | ne |
| 2: Unit status    |    |
| 3: Set language   | •  |
|                   |    |

#### SETTING DATE AND TIME

Click the Set date & time button in the Utilities menu to display the current date and time.

| Set date & time            |  |
|----------------------------|--|
| 12:25:37                   |  |
| 30/06/10                   |  |
| Press an arrow key to edit |  |

To change the current date and time click one of the arrow keys: a cursor will be displayed on the first digit of the hours field.

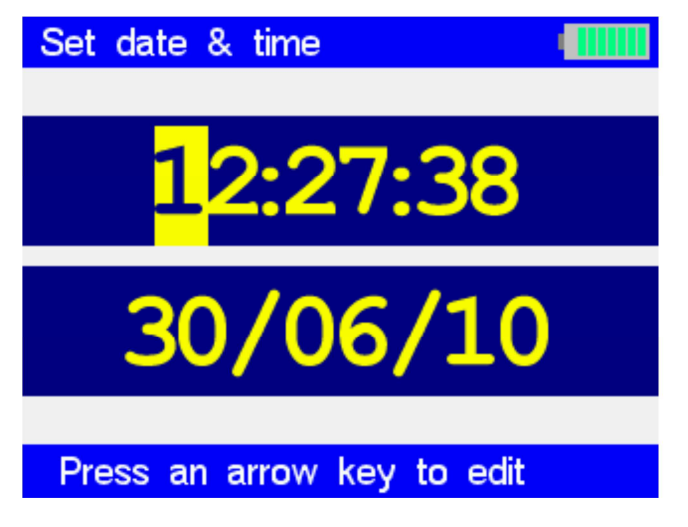

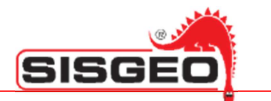

You may move the cursor using the arrow keys or change the current value by typing the new value with the numeric keys.

When you are finished editing you may either commit the new value by pressing **ENTER** or discard with **ESC**.

#### **CHECKING DL STATUS**

Click the **Unit status** button in the Utilities menu to check the current status. The DL will display a list of the tests being performed and mark each test for success or failure.

| Unit status                                                                                                    |   |
|----------------------------------------------------------------------------------------------------|---|
| <ul> <li>Checking</li> <li>New Leonardo - ver. 0.1.5</li> <li>Disk: 1928736 kB</li> <li>Keyboard</li> <li>Time: NOT SET</li> <li>Battery: 12.0</li> </ul> | < |
| ✓ AD converter 28.9°C ✓ AD calibration : 06/07/10                                                                                                    |   |
| × Error                                                                                                    | ~ |

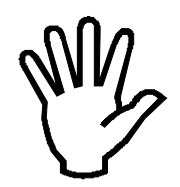

No key should be pressed during the DL self test, so if you keep a key pressed the keyboard test will fail.

The temperature displayed on the AD converter line is the measured inside the DL at the AD converter chip, so it will normally be a little higher than the room temperature.

#### CHANGING USER INTERFACE LANGUAGE

Click the **Set language** button in the Utilities menu to change the language used by the DL.

| Set language |  |
|--------------|--|
| English      |  |
| Italian      |  |
|              |  |
|              |  |
|              |  |
|              |  |
|              |  |
|              |  |

The DL will display a list of available languages: select your language and press ENTER.

The DL will revert to the previous screen with the newly selected language.

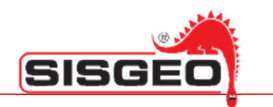

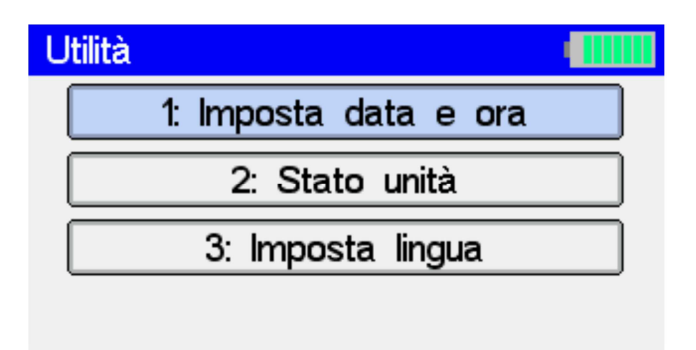

If you find a DL set in language that you cannot understand, from any screen of the user interface press **ESC** for a few seconds till the DL reverts to the main menu, then press the **5** button followed by the **3** button, then select your language.

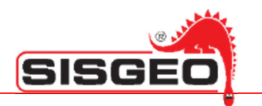

## **TROUBLE SHOOTING**

| Problem Cause                                                                                                    |                                                                                              | Recommended action                                                                                                    |  |  |  |
|----------------------------------------------------------------------------------------------------|----------------------------------------------------------------------------------------------|----------------------------------------------------------------------------------------------------|--|--|--|
|                                                                                                    | It hasn't been done the correct startup keys combination                                     | Repeat the startup procedure ( see paragraph<br>" <i>Special combination keys</i> " in the reference DL<br>manual )                                                                                                    |  |  |  |
| DL does not switch on                                                                                                    | A connector from the DL internal battery<br>disconnected                                     | Connect the battery-charger and try to turn the DL<br>on. If the DL turns on contact SISGEO's assistance                                                                                                    |  |  |  |
|                                                                                                    | Battery's temperature overcomes 70°C,<br>internal security system stops the power<br>circuit | Wait at least 30 minutes to allow the battery to become colder and go back in the appropriate temperature range                                                                                                    |  |  |  |
|                                                                                                    | Check DL battery level ( available in                                                        | Check DL battery level ( available in menu <i>Utilities -&gt; Unit Status d</i> irectly on DL )                                                                                                    |  |  |  |
| The battery is not correctly recharged. Battery-recharger LED does not perform the foreseen colorur sequence ( as in DL manual) | The battery-charger could have not correctly detected the battery                            | Repeat the charge procedure, checking the LED colour<br>sequence. Insert always first the jack in the DL and<br>then the plug in the <i>network plug</i>                                                                                    |  |  |  |
|                                                                                                    | Battery's temperature overcomes 70°C,<br>internal security system stops the power<br>circuit | Wait at least 30 minutes to allow the battery to become colder and go back in the appropriate temperature range                                                                                                    |  |  |  |
| DL display has no back-light                                                                                                    | Display backlight could be turned off or set<br>on minimum value                             | Turn on or set the back-light through the special keys<br>( see paragraph "special combination keys" in the<br>reference DL manuals). If this procedure will not solve<br>the proble, contact SISGEO assistance                             |  |  |  |
| DL crashes                                                                                                    | DL software generates an unexpected error                                                    | Reset through keys combination (see "special combination keys" in the DL manual"                                                                                                    |  |  |  |
|                                                                                                    | Sensor's connections are wrong                                                               | Reconnect sensors in a correct way verifiying<br>connection scheme.                                                                                                    |  |  |  |
| DL reads incoherent values                                                                                                    | A/D converter does not understand signals correctly                                          | Perform automatic diagnostic directly on DL ( Utilities -<br>> Unit Status menu ); if one or more red check marks<br>pop up, contact SISGEO assistance                                                                                      |  |  |  |
| DL showed "Check connections before continuing"                                                                                 | Instrument is connected to DL in a wrong way                                                 | Verify the instrument conncections and click OK                                                                                                    |  |  |  |
|                                                                                                    | A/D converter does not understand signals correctly                                          | Turn off and turn on the DL and reset                                                                                                    |  |  |  |
| DL does not update firmware                                                                                                    | USB connection could be wrong                                                                | Check that USB cable is correctly inserted both in the PC and in DL port.                                                                                                    |  |  |  |
| DL showed "Calibration file is not valid"                                                                                       | The calibration file is lost or damaged                                                      | Call SISGEO for assistance                                                                                                    |  |  |  |
| DL showed "Instruments is not compatible"                                                                                       | The selected instrument is not compatible with the instrument connected to the DL            | Select the correct instrument and repeat the reading                                                                                                    |  |  |  |
| DL showed "Instruments is not connected"                                                                                        | The energy saving function is enabled                                                        | Disable the energy saving function (only for Sisgeo<br>digital inclinometer) or wait for the time necessary for<br>the awakening of the sensors and eventually check<br>the configuration (only for Sisgeo digital inclinometer<br>chains). |  |  |  |
|                                                                                                    | The connections to the instruments are incorrect                                             | Reconnect the instrument properly and repeat the reading                                                                                                    |  |  |  |

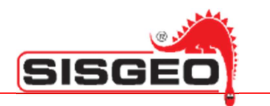

#### ASSISTANCE

Sisgeo S.r.l. is aware of the importance covered by the after-sales assistant service, therefore Sisgeo Technical Support is structured to offer the following services:

#### **REPAIRS AND MAINTENANCES**

During the warranty period we assure that the equipment supplied is free from defects in materials for a standard and appropriate use.

Repairs and/or recalibrations should always be carried out at SISGEO factory or by personnel trained and authorized by SISGEO. In case of repair and/or recalibration please send us the device and every accessory in the container provided, in order to prevent damage from shocks during transport.

This procedure involves the filling out of the form on our website "www.sisgeo.com" to the link "assistance - repairs"; once inserted the request, a confirmation with the related authorization code will be sent to the e-mail address indicated.

The material has to be packed properly and sent in door to door basis (freight to client charge) to:

SISGEO S.r.I. Via F. Serpero, 4/F1 - 20060 MASATE (MI) Attn. to Technical Assistance Office Tel. +39-02-95764130 - Fax: +39-02-95762011 - e-mail: assistance@sisgeo.com

#### PHONE ASSISTANCE

Telephone support for installation, configuration of equipment, measurement systems and Software.

#### TECHNICAL ASSISTANCE ON SITE FOR THE SUPPLIED INSTRUMENTATIONS

Technical support for the installation of monitoring systems with its commissioning and start-up, through the add of specialized technician's teams.

#### TRAINING

Possibility of training at our Factory or at site related to the installation procedures, the system configuration and the use of measurement systems.

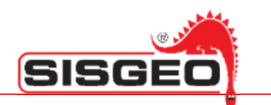

## **APPENDIX A**

## PROBES/DIGITAL PROBES

| Code     | Name                               | Supply | Signal  | Unit    |
|----------|------------------------------------|--------|---------|---------|
| REX451XX | T-REX removable extensometer       | ±12V   | 10000mV | mm      |
| S241HH30 | Horizontal inclinometer probe ±30° | ±12V   | ±5000mV | SinA    |
| S241SHXX | Horizontal probe                   | ±12V   | ±5000mV | SinA    |
| S242HVXX | Inclinometer probe                 | ±12V   | ±5000mV | SinA    |
| S242SHXX | Horizontal probe                   | ±12V   | ±5000mV | SinA    |
| S242SVXX | Servo-inclinometer probe           | ±12V   | ±5000mV | SinA    |
| S30PR12X | Spiralmeter probe                  | ±2.5V  | ±400mV  | Degrees |
| S310PV2X | Tilt probe for cased borehole      | ±2.5V  | ±400mV  | SinA    |
| SCLIN45X | Tili portable tiltmeter            | ±12V   | ±5000mV | Degrees |

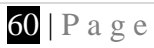

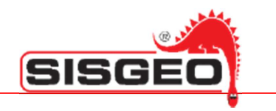

#### SPECIAL KEYBOARD COMBINATIONS

#### SWITCH ON

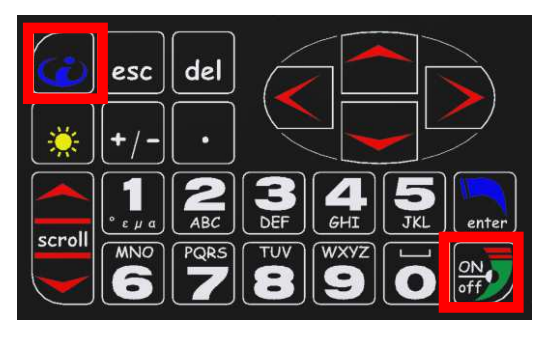

To switch the DL on, keep the **INFO** key pressed and press the **ON/OFF** key till the display switches on.

#### **SWITCH OFF**

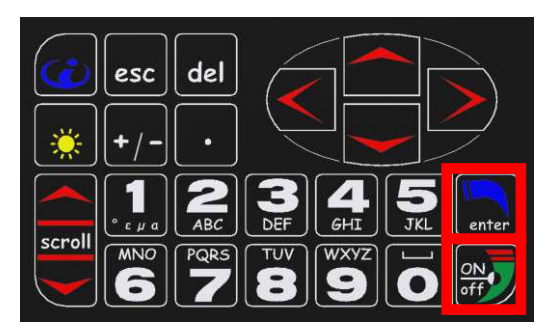

To switch the DL off, keep the **ON/OFF** key pressed and press the **ENTER** key till the DL switches off.

#### **EMERGENCY RESET**

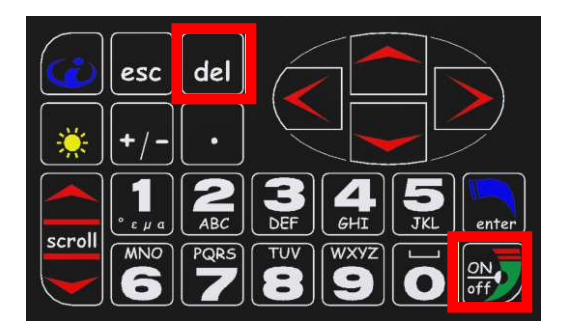

Should the DL become unresponsive, press the keys **OFF** and **DEL** keys at the same time: the DL should reset immediately.

#### FIRMWARE UPGRADE

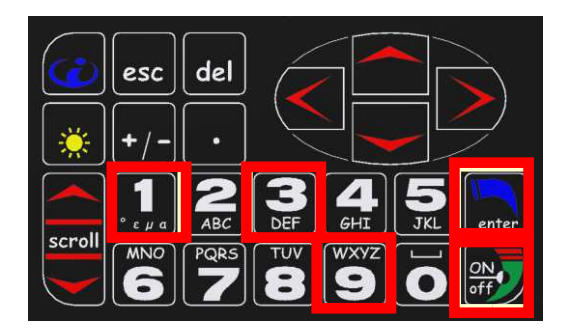

To upgrade firmware, switch the DL off, then press the following keys at the same time: **1**, **3**, **9** and **ENTER**. While keeping them pressed press the **ON/OFF** key till the DL switches on.

The DL will display a blue screen and will be ready for firmware upgrade.

Read "Smart Manager" manual for detail

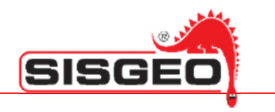

#### EARLIER FIRMWARE VERSION

In case some instruments have been configured with an earlier version of the firmware, any changes will not be applied to the instruments already configured. To apply the changes, introduced by a new firmware, you should remove the instrument from the datalogger and re-insert it.

If, for example, with a new firmware, it has been changed the power supply of a instrument, this one will be powered with the power supply set in the old firmware. If you want to use the new power supply it is necessary to remove the instrument from the datalogger and re-insert it.

## **TECHNICAL DATASHEET**

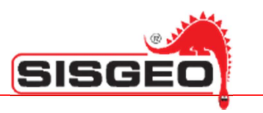

|                      | New Leonardo                                                                                                    | Leonardo                                                                                                    | Archimede                                                              | Galileo                             |
|----------------------|----------------------------------------------------------------------------------------------------|----------------------------------------------------------------------------------------------------|------------------------------------------------------------------------|-------------------------------------|
|                      |                                                                                                    | Technical Specification                                                                                                    | ş                                                                      |                                     |
| Type of measurement  | mA, mV, V, mV/V, °C, Hz, μS, digit,<br>°C, με                                                                                                    | mA, mV, V, mV/V, °C                                                                                                    | mV, V                                                                  | Hz, μS, digit, °C, με               |
| A/D converter        | n°2 24bit A/D converter with<br>autocalibration<br>(19 true bit)                                                                                                    | n"2 24bit A/D converter with<br>autocalibration<br>(19 true bit)                                                                                                    | n°2 24bit A/D converter with<br>autocalibration<br>(19 true bit)       |                                     |
| Measuring range      | 4-20mA, ±10mV, ±400mV, ±5V,<br>1000Ω (Pt100), 10000Ω (NTC),<br>from 400 to 6000Hz                                                                                                    | 4-20mA, ±10mV, ±400mV, ±5V,<br>1000Ω (Pt100), 10000Ω (NTC)                                                                                                    | ±400mV, ±5V, ±12V, 1000Ω<br>(Pt100), 10000Ω (NTC)                      | 10000Ω (NTC), from 400 to<br>6000Hz |
| Measuring resolution | 1μA with F.S. 20mA,<br>1μV with F.S. ±10mV,<br>10μV with F.S. ±400mV,<br>100μV with F.S. ±5V,<br>0.1°C with F.S. 1000Ω (Pt100),<br>0.1°C with F.S. 1000Ω (NTC),<br>0.1 Hz with F.S. from 400 to 6000Hz<br>0.001mV/V with F.S. 10mV/V | 1µA with F.S. 20mA,<br>1µV with F.S. ±10mV,<br>10µV with F.S. ±400mV,<br>100µV with F.S. ±5V,<br>0.1°C with F.S. 1000Ω (Pt100),<br>0.1°C with F.S. 10000Ω (NTC)<br>0.001mV/V with F.S. 10mV/V | 10μV with F.S. ±400mV,<br>100μV with F.S. ±5V,<br>100μV with F.S. ±12V | 0.1 Hz with F.S. from 400 to 6000Hz |
| Accuracy             | 0.01% F.S.                                                                                                    |                                                                                                    |                                                                        |                                     |
| Temperature drift    | 0.001 % F.S. / °C                                                                                                    |                                                                                                    |                                                                        |                                     |
| Imput impedance      | >1 0M $\Omega$ for voltage < 2.5V,<br>> 1M $\Omega$ for voltage > 2.5V                                                                                                    | >1.0M $\Omega$ for voltage < 2.5V,<br>> 1M $\Omega$ for voltage > 2.5V                                                                                                    | >1 0M $\Omega$ for voltage < 2.5V,<br>> 1M $\Omega$ for voltage > 2.5V |                                     |
| Storage memory       | 2 GB                                                                                                    |                                                                                                    |                                                                        |                                     |

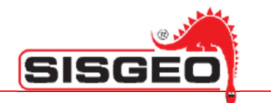

|                       | New Leonardo | Leonardo                              | Archimede                         | Galileo |  |  |
|-----------------------|--------------|---------------------------------------|-----------------------------------|---------|--|--|
| Other Info            |              |                                       |                                   |         |  |  |
| Rechargeable battery  |              | 12 Vdc, 4<br>NiMH with p              | 1500 Ah<br>protections            |         |  |  |
| Operating time        |              | 8 hours (always ir                    | n measurement)                    |         |  |  |
| Battery charger       | R            | apid charge (2.5h), IP41, input volta | ge: 100 ÷ 240 Vac, 50-60 Hz, 35 W | e       |  |  |
| Display               |              | TFT colours 32<br>Sunlight r          | 0 x 240, 5.7"<br>eliability       |         |  |  |
| Type of Communication |              | USB (MSD<br>BlueTooth                 | C profile)<br>(Optional)          |         |  |  |

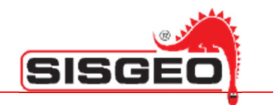

|                                                  | New Leonardo        | Leonardo                     | Archimede                           | Galileo |  |
|--------------------------------------------------|---------------------|------------------------------|-------------------------------------|---------|--|
|                                                  |                     | Environmental Conditio       | ns                                  |         |  |
| Operating temperature                            | from -20°C to +60°C |                              |                                     |         |  |
| Storage temperature                              |                     | from -30°C to +70°C          |                                     |         |  |
| Humidity                                         |                     |                              |                                     |         |  |
| Sound levels                                     |                     |                              |                                     |         |  |
| Maximum height of use                            |                     |                              |                                     |         |  |
|                                                  |                     | PC Resources needed          |                                     |         |  |
| Operating System                                 |                     | Windo<br>Windo<br>Windows Se | ows Xp<br>ws Vista<br>ven 32/64 bit |         |  |
| Driver                                           | CD-ROM reader       |                              |                                     |         |  |
| Communication port                               |                     | 1 x                          | USB                                 |         |  |
| Spreadsheet programs                             |                     | Microse<br>Open<br>Lotus     | oft Excel<br>Office<br>Notes        |         |  |
| Microprocessor<br>(Minimum/Recommended)          |                     | Pentium 1 GHz                | / Pentium 2 GHz                     |         |  |
| RAM<br>(Minimum/Recommended)                     |                     | 512 MB                       | 3 / 2 GHz                           |         |  |
| Free space on Hard Disk<br>(Minimum/Recommended) | 50 MB / 500 MB      |                              |                                     |         |  |
| Monitor<br>(Minimum/Recommended)                 |                     | 800 x 600 16bit color /      | / 1024x768 24bit color              |         |  |

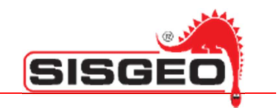

|                                 | New Leonardo                                                                | Leonardo       | Archimede    | Galileo |  |
|---------------------------------|-----------------------------------------------------------------------------|----------------|--------------|---------|--|
| Physical Characteristics        |                                                                             |                |              |         |  |
| Weight                          | 2 Kg                                                                        |                |              |         |  |
| Dimensions<br>(L x W x H)       | 200 x 280 x 65 mm                                                           |                |              |         |  |
| Protection Degree               | IP67                                                                        |                |              |         |  |
| Material                        | ABS                                                                         |                |              |         |  |
| Connectors                      | mini USB, 7P M/L each instrument                                            |                |              |         |  |
|                                 |                                                                             | Certifications |              |         |  |
| Eletromagnetic<br>compatibility | EN 61326-1 (2006) and Art. 3.2 of 1995/5/CE Directive<br>(Bluetooth module) |                |              |         |  |
| Safety requirements             |                                                                             | EN 61010       | 0-1 (2001)   |         |  |
| Enviromental                    |                                                                             | EN 60529:19    | 91 + A1:2000 |         |  |